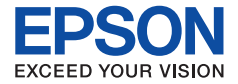

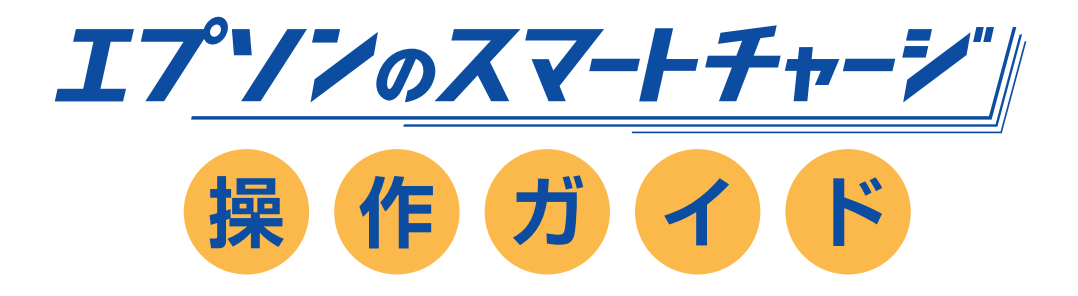

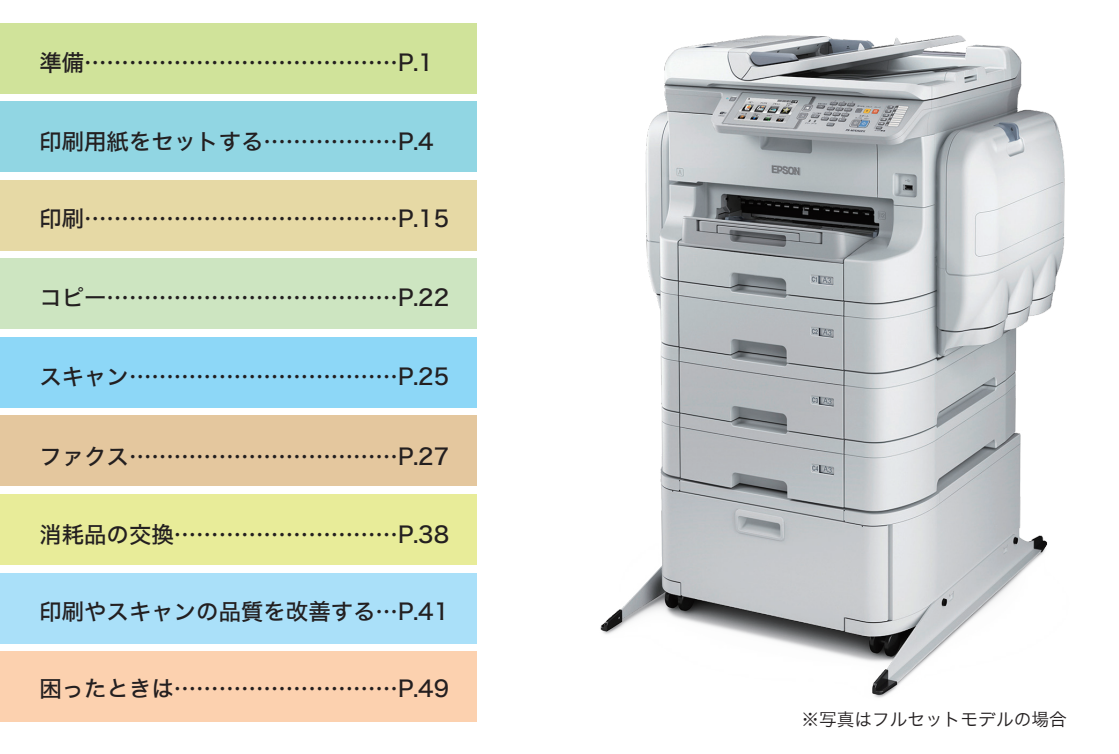

### いつでも使用できるように大切に保管してください。

### 操作ガイド 目 次

| 目次      | 項目                                                                   | 本操作ガイド | ファクスガイド<br>(本体同梱<br>紙マニュアル) | 準備ガイド<br>(本体同梱<br>紙マニュアル) | ユーザーズガイド<br>(CD マニュアル) | システム管理者<br>ガイド<br>(CDマニュアル) |
|---------|----------------------------------------------------------------------|--------|-----------------------------|---------------------------|------------------------|-----------------------------|
| ★操作編    |                                                                      |        |                             |                           |                        |                             |
| ■準備     |                                                                      |        |                             |                           |                        |                             |
|         | 付属品の確認                                                               | P1     |                             | Pl                        |                        |                             |
|         | 保護材の取り外し                                                             | P1     |                             | Pl                        |                        |                             |
|         | オプション品の取り付け                                                          | P1     |                             | P1                        |                        |                             |
|         | 電話回線に接続                                                              | ×      |                             | P1                        |                        |                             |
|         | インクバックのセット                                                           |        |                             |                           |                        |                             |
|         | 実施店またはスマートチャージセンターへ連絡<br>ください)                                       | ×      |                             | P2                        |                        |                             |
|         | 設置と電源接続                                                              | P2     |                             | P2                        |                        |                             |
|         | 日時設定                                                                 | P2     |                             | P3                        |                        |                             |
|         | インクの初期充填<br>(インクバックのセットに関しては保守サービス<br>実施店またはスマートチャージセンターへ連絡<br>ください) | ×      |                             | P3                        |                        |                             |
|         | 用紙のセット                                                               | P2     |                             | P3                        |                        |                             |
|         | ファクスの初期設定                                                            | P3     |                             | P4                        |                        |                             |
|         | ソフトウェアをインストールして、<br>コンピュータと接続                                        | P3     |                             | P4                        |                        |                             |
| ■管理者設定  |                                                                      |        |                             |                           |                        |                             |
|         | 管理者設定                                                                | ×      |                             |                           | P13                    |                             |
|         | 管理者パスワードでプリンターの設定を<br>ロックする                                          | ×      |                             |                           | P13                    | P51                         |
|         | プリンター設定ロックを解除する                                                      | ×      |                             |                           | P13                    |                             |
|         | 利用者制限                                                                | ×      |                             |                           | P13                    | P49                         |
| ■印刷用紙をセ | ットする                                                                 |        | 1                           |                           | 1                      |                             |
|         | 印刷できる用紙とセット枚数                                                        | P4     |                             |                           | P36                    |                             |
|         | 用紙カセットに印刷用紙をセットする                                                    | P7     |                             |                           | P40                    |                             |
|         | 背面 MP トレイに印刷用紙をセットする                                                 | P9     |                             |                           | P42                    |                             |
|         | 前面手差し給紙に印刷用紙をセットする                                                   | P11    |                             |                           | P44                    |                             |
|         | 封筒のセットの仕方とご注意                                                        | P12    |                             |                           | P46                    |                             |
|         | ハガキのセットの仕方とご注意                                                       | P13    |                             |                           | P47                    |                             |
|         | 給紙装置の用紙サイズと用紙種類を設定する                                                 | P14    |                             |                           | P48                    |                             |
| ■原稿をセット | する<br>                                                               |        |                             |                           |                        |                             |
|         | ADF にセットできる原稿                                                        | ×      |                             |                           | P49                    |                             |
|         | ADF に原稿をセットする                                                        | ×      |                             |                           | P49                    |                             |
|         | 原荷台に原稿をセット9る                                                         | ×      |                             |                           | P51                    |                             |
| ■アドレス帳を | 管理する                                                                 |        |                             |                           | 050                    | 500                         |
|         | アドレス版を官理9 の                                                          | X      |                             |                           | P53                    | P38                         |
|         | アトレスを豆球9 る                                                           | ×      |                             |                           | P53                    | P38                         |
|         | フレビュークを使ったフレーフを発行し                                                   | ×      |                             |                           | P53                    | P40                         |
|         | コンビューツを使ったアドレス販豆録と<br>バックアップ                                         | ×      |                             |                           | P54                    | P39                         |
| ■印刷     |                                                                      |        |                             |                           |                        |                             |
|         | 操作パネルから印刷する                                                          | ×      |                             |                           | P55                    |                             |

#### ●青文字…本操作ガイドに記載されている項目です。

● -------本操作ガイドに記載されていない項目です。それぞれのガイドをご覧ください。

| 目次           | 項目                                                         | 本操作ガイド | ファクスガイド<br>(本体同梱<br>紙マニュアル) | 準備ガイド<br>(本体同梱<br>紙マニュアル) | ユーザーズガイド<br>(CD マニュアル) | システム管理者<br>ガイド<br>(CDマニュアル) |
|--------------|------------------------------------------------------------|--------|-----------------------------|---------------------------|------------------------|-----------------------------|
|              | コンピュータから印刷する                                               | P15    |                             |                           | P55                    |                             |
|              | 利用者制限時にプリンタードライバーでユー<br>ザー認証をする(Windowsのみ)                 | ×      |                             |                           | P56                    |                             |
|              | 基本の印刷 - Windows                                            | P15    |                             |                           | P56                    |                             |
|              | 基本の印刷 -Mac OS X                                            | P16    |                             |                           | P57                    |                             |
|              | 両面に印刷する                                                    | P18    |                             |                           | P59                    |                             |
|              | 両面に印刷する -Windows                                           | P18    |                             |                           | P60                    |                             |
|              | 両面に印刷する -Mac OS X                                          | P19    |                             |                           | P61                    |                             |
|              | 複数ページを 1ページに印刷する                                           | ×      |                             |                           | P62                    |                             |
|              | 用紙サイズに合わせて印刷する                                             | ×      |                             |                           | P63                    |                             |
|              | 複数のファイルをまとめて印刷する<br>(Windows のみ)                           | ×      |                             |                           | P65                    |                             |
|              | 分散して拡大印刷する(ポスター印刷)<br>(Windows のみ)                         | ×      |                             |                           | P66                    |                             |
|              | その他の便利な印刷                                                  | ×      |                             |                           | P72                    |                             |
|              | スマートデバイスから印刷する                                             | P20    |                             |                           | P75                    |                             |
|              | Epson iPrint を使う                                           | P20    |                             |                           | P75                    |                             |
|              | AirPrint を使う                                               | P21    |                             |                           | P76                    |                             |
|              | 印刷を中止する                                                    | ×      |                             |                           | P77                    |                             |
|              | 印刷を中止する - プリンターのボタン                                        | ×      |                             |                           | P77                    |                             |
|              | 印刷を中止する - ジョブ確認メニュー                                        | ×      |                             |                           | P77                    |                             |
|              | 印刷を中止する -Windows                                           | ×      |                             |                           | P77                    |                             |
|              | 印刷を中止する -Mac OS X                                          | ×      |                             |                           | P78                    |                             |
| <b>■</b> ⊐ビー |                                                            |        |                             |                           |                        |                             |
|              | 38-                                                        | P22    |                             |                           | P79                    |                             |
|              | コピーモード                                                     | P23    |                             |                           | P22                    |                             |
| ■スキャン        |                                                            |        |                             |                           |                        |                             |
|              | 操作バネルからスキャンする<br>→スキャンの宛先の設定方法はシステム管理<br>者ガイドP38 ~を参照ください。 | ×      |                             |                           | P80                    | P38                         |
|              | スキャンした画像をメール添付する                                           | ×      |                             |                           | P80                    |                             |
|              | スキャンした画像をネットワークフォルダー<br>または FTP サーバーに保存する                  | ×      |                             |                           | P81                    |                             |
|              | スキャンした画像を外部メモリーに保存する                                       | ×      |                             |                           | P82                    |                             |
|              | Document Capture Proを使ってスキャ<br>ンする (Windowsのみ)             | ×      |                             |                           | P82                    |                             |
|              | コンピュータからスキャンする                                             | P25    |                             |                           | P83                    |                             |
|              | 利用者制限時に EPSON Scan でユーザー<br>認証する (Windows のみ)              | ×      |                             |                           | P83                    | P49                         |
|              | オフィスモードでスキャンする                                             | P25    |                             |                           | P83                    |                             |
|              | プロフェッショナルモードでスキャンする                                        | ×      |                             |                           | P85                    |                             |
|              | スマートデバイスからスキャンする                                           | P26    |                             |                           | P87                    |                             |
| ■ファクス        |                                                            |        |                             |                           |                        |                             |
|              | ファクスの準備                                                    | P27    | P4                          |                           | P89                    |                             |
|              | 電話回線を接続                                                    | P27    | P4                          |                           | P89                    |                             |
|              | プリンターの設定                                                   | P29    | P6                          |                           | P94                    |                             |

### 操作ガイド 目 次

| 日次 | 百日                                                      | 大協作ガイド   | ファクスガイド        | 準備ガイド          | ユーザーズガイド  | システム管理者          |
|----|---------------------------------------------------------|----------|----------------|----------------|-----------|------------------|
| 日八 | 垣日                                                      | 本採1F/Jイト | (本14回梱)紙マニュアル) | (平平回福) 紙マニュアル) | (CDマニュアル) | ルイト<br>(CDマニュアル) |
|    | ファクス送信の基本操作                                             | P31      | P8             |                | P96       |                  |
|    | プリンターから直接ダイヤルする                                         | P31      | P8             |                | P96       |                  |
|    | 外付け電話機からダイヤルする(手動送信)                                    | ×        | P9             |                | P97       |                  |
|    | いろいろな送信方法<br>→ファクスの宛先の設定方法はシステム管理<br>者ガイド P38 ~を参照ください。 | P32      | P10            |                | P98       | P38              |
|    | アドレス帳を使って送信する                                           | ×        | P10            |                | P96       |                  |
|    | ワンタッチボタンから送信する                                          | P32      | P10            |                | P96       |                  |
|    | オンフックダイヤルを使う                                            | ×        | P10            |                | P98       |                  |
|    | 送信内容を確認してから送信する                                         | P32      | P11            |                | P97       |                  |
|    | 指定した時刻に送信する                                             | ×        | PII            |                | P99       |                  |
|    | 宛先を指定しないで送信文書を蓄積する                                      | ×        | PII            |                | P99       |                  |
|    | 受信相手の操作で送信する(ポーリング送信)                                   | ×        | P12            |                | P100      |                  |
|    | 同じ宛先の送信文書をまとめて送信する<br>(バッチ送信)                           | ×        | P12            |                | P101      |                  |
|    | A4 縦置き原稿を回転送信する(回転送信)                                   | ×        | P12            |                | ×         |                  |
|    | 大量ページのモノクロ原稿を送信する<br>(ダイレクト送信)                          | ×        | P13            |                | P100      |                  |
|    | 優先してファクス送信する(優先送信)                                      | ×        | P13            |                | P100      |                  |
|    | 異なるサイズの原稿を ADF から送信する                                   | ×        | P13            |                | P100      |                  |
|    | コンピュータからファクスを送信する                                       | ×        | P13            |                | P101      |                  |
|    | ファクス受信の方法                                               | P33      | P14            |                | P101      |                  |
|    | 受信モードを設定する                                              | P33      | P14            |                | P101      |                  |
|    | 使い方から受信方法を選択する                                          | P34      | P15            |                | ×         |                  |
|    | いろいろな受信方法                                               | ×        | P17            |                | P103      |                  |
|    | ボーリング受信する                                               | ×        | P17            |                | P104      |                  |
|    | 外付け電話機だけで受信する(リモート受信)                                   | ×        | P17            |                | P103      |                  |
|    | 受信文書の処理方法                                               | P36      | P18            |                | P104      |                  |
|    | 印刷する                                                    | P36      | P18            |                | P104      |                  |
|    | 印刷設定を変更する                                               | P36      | P18            |                | P104      |                  |
|    | 保存する                                                    | P36      | P18            |                | P104      |                  |
|    | 受信ボックスに保存する                                             | P36      | P18            |                | P104      |                  |
|    | 設定する                                                    | P36      | P18            |                | P104      |                  |
|    | 文章を確認する(画面で見る)                                          | P37      | P18            |                | P105      |                  |
|    | 外部メモリーに保存する                                             | ×        | P19            |                | P105      |                  |
|    | コンピューターに保存する                                            | ×        | P20            |                | P104      |                  |
|    | 転送する                                                    | ×        | P20            |                | P105      |                  |
|    | 転送設定をする                                                 | ×        | P20            |                | P105      | P46              |
|    | 転送先を設定する                                                | ×        | P20            |                | P105      |                  |
|    | 転送失敗時の保存先を設定する                                          | ×        | P21            |                | P105      |                  |
|    | メール転送時の件名を設定する                                          | ×        | P21            |                | P105      |                  |
|    | その他のファクス機能                                              | ×        | P22            |                | P106      |                  |
|    | 各種レポート、リスト印刷                                            | ×        | P22            |                | P106      |                  |
|    | セキュリティー設定をする                                            | ×        | P22            |                | P107      |                  |
|    | ファクスジョブを確認する                                            | ×        | P23            |                | P107      |                  |

#### ●青文字…本操作ガイドに記載されている項目です。

●■……本操作ガイドに記載されていない項目です。それぞれのガイドをご覧ください。

| 目次                | 項目                                  | 本操作ガイド   | ファクスガイド<br>(本体同梱 | 準備ガイド<br>(本体同梱 | ユーザーズガイド  | システム管理者<br>ガイド |
|-------------------|-------------------------------------|----------|------------------|----------------|-----------|----------------|
|                   |                                     |          | 紙マニュアル)          | 紙マニュアル)        | (CDマニュアル) | (CDマニュアル)      |
|                   | アドレス帳                               | ×        | P24              |                | ×         |                |
|                   | プリンターのアドレス帳に登録する                    | ×        | P24              |                | ×         | P38            |
|                   | 登録内容を編集、削除する                        | ×        | P25              |                | ×         |                |
|                   | アドレス帳を印刷する                          | ×        | P25              |                | ×         |                |
|                   | LDAP サーバーのアドレス帳を利用する                | ×        | P25              |                | ×         | P41            |
| ■ソフトウェア           | とネットワークサービスのご案内                     |          |                  |                |           |                |
|                   | Epson Connect サービス                  | ×        |                  |                | P125      |                |
|                   | Web Config                          | ×        |                  |                | P125      |                |
|                   | Web ブラウザーから Web Config を起動する        | ×        |                  |                | P125      |                |
|                   | Windows から Web Config を起動する         | ×        |                  |                | P126      |                |
|                   | Mac OS X から Web Config を起動する        | ×        |                  |                | P126      |                |
|                   | 必要なソフトウェア                           | ×        |                  |                | P126      |                |
|                   | Windows プリンタードライバー                  | ×        |                  |                | P126      |                |
|                   | Mac OS X プリンタードライバー                 | ×        |                  |                | P128      |                |
|                   | EPSON Scan (スキャナードライバー)             | ×        |                  |                | P129      |                |
|                   | Document Capture Pro<br>(Windowsのみ) | ×        |                  |                | P130      |                |
|                   | PC-FAX ドライバー(ファクスドライバー)             | ×        |                  |                | P130      |                |
|                   | FAX Utility                         | ×        |                  |                | P131      |                |
|                   | E-Web Print (Windowsのみ)             | ×        |                  |                | P131      |                |
|                   | EPSON Software Updater              | ×        |                  |                | P132      |                |
|                   | EpsonNet Config                     | ×        |                  |                | P132      |                |
|                   | ソフトウェアをアンインストール(削除)する               | ×        |                  |                | P132      |                |
|                   | ソフトウェアを<br>アンインストール(削除)する -Windows  | ×        |                  |                | P132      |                |
|                   | ソフトウェアを<br>アンインストール(削除)する -Mac OS X | ×        |                  |                | P133      |                |
|                   | ソフトウェアをインストールする                     | ×        |                  |                | P134      |                |
|                   | ソフトウェアやファームウェアを更新する                 | ×        |                  |                | P134      |                |
| ■消耗品の交換<br>インクパック | の交換が必要になったら、保守サービス実施店また             | はスマートチャ- | -ジセンターへ連         | 絡ください          |           |                |
|                   | メンテナンスボックスの状態を確認する<br>- 操作パネル       | P38      |                  |                | P109      |                |
|                   | メンテナンスボックスの状態を確認する<br>-Windows      | P38      |                  |                | P109      |                |
|                   | メンテナンスボックスの状態を確認する<br>-Mac OS X     | P39      |                  |                | P109      |                |
|                   | メンテナンスボックス取り扱い上のご注意                 | P39      |                  |                | P111      |                |
|                   | メンテナンスボックスを交換する                     | P39      |                  |                | P111      |                |
|                   | メンテナンスボックスの回収と廃棄                    | P40      |                  |                | P113      |                |
| ★トラブルシュ           | ーティング編                              |          |                  |                |           |                |
| ■印刷やスキャ           | ンの品質を改善する                           |          |                  |                |           |                |
|                   | ノズルチェックとヘッドクリーニングをする                | P41      |                  |                | P117      |                |
|                   | ノズルチェックとヘッドクリーニングをする<br>- 操作パネル     | P42      |                  |                | P117      |                |

### 操作ガイド 目 次

| 目次      | 項目                                    | 本操作ガイド | ファクスガイド<br>(本体同梱<br>紙マニュアル) | 準備ガイド<br>(本体同梱<br>紙マニュアル) | ユーザーズガイド<br>(CD マニュアル) | システム管理者<br>ガイド<br>(CDマニュアル) |
|---------|---------------------------------------|--------|-----------------------------|---------------------------|------------------------|-----------------------------|
|         | ノズルチェックとヘッドクリーニングをする<br>-Windows      | P43    |                             |                           | P118                   |                             |
|         | ノズルチェックとヘッドクリーニングをする<br>-Mac OS X     | P43    |                             |                           | P118                   |                             |
|         | 強力クリーニングを実行する                         | P44    |                             |                           | P119                   |                             |
|         | 印刷のズレ(ギャップ)を調整する                      | P44    |                             |                           | P119                   |                             |
|         | 印刷のズレ(ギャップ)を調整する -操作パネル               | P44    |                             |                           | P119                   |                             |
|         | 印刷のズレ (ギャップ) を調整する -Windows           | P45    |                             |                           | P120                   |                             |
|         | 印刷のズレ(ギャップ)を調整する -Mac OS X            | P45    |                             |                           | P120                   |                             |
|         | 給紙経路をクリーニングする                         | P46    |                             |                           | P121                   |                             |
|         | ADF をクリーニングする                         | P47    |                             |                           | P121                   |                             |
|         | 原稿台をクリーニングする                          | P48    |                             |                           | P124                   |                             |
| ■困ったときは |                                       |        |                             |                           |                        |                             |
|         | プリンターの状態を確認する                         | P49    |                             |                           | P136                   |                             |
|         | プリンター画面のメッセージを確認する                    | P49    |                             |                           | P136                   |                             |
|         | ジョブ確認メニューのエラーコードを確認する                 | P50    |                             |                           | P137                   |                             |
|         | プリンターの状態を確認する - Windows               | P53    |                             |                           | P141                   |                             |
|         | プリンターの情報を確認する -Mac OS X               | P54    |                             |                           | P142                   |                             |
|         | 詰まった用紙を取り除く                           | P54    |                             |                           | P142                   |                             |
|         | 前面カバー(A)から詰まった用紙を取り除く                 | P55    |                             |                           | P143                   |                             |
|         | 背面 MP トレイ(B1) から詰まった用紙を<br>取り除く       | P55    |                             |                           | P143                   |                             |
|         | 前面手差し給紙(B2) から詰まった用紙を<br>取り除く         | P56    |                             |                           | P144                   |                             |
|         | 用紙カセット(C1.C2.C3.C4)から<br>詰まった用紙を取り除く  | P57    |                             |                           | P145                   |                             |
|         | 背面カバー(D1)と背面ユニット(D2)<br>から詰まった用紙を取り除く | P58    |                             |                           | P146                   |                             |
|         | 背面カバー(E) から詰まった用紙を取り除く                | P60    |                             |                           | P148                   |                             |
|         | ADF(F)に詰まった用紙を取り除く                    | P61    |                             |                           | P148                   |                             |
|         | 正しく給紙ができない                            | P63    |                             |                           | P151                   |                             |
|         | ADF から給紙できない                          | ×      |                             |                           | P152                   |                             |
|         | 電源、操作パネルのトラブル                         | ×      |                             |                           | P152                   |                             |
|         | 電源が入らない                               | ×      |                             |                           | P152                   |                             |
|         | 電源が切れない                               | ×      |                             |                           | P152                   |                             |
|         | プリンターの画面が暗くなった                        | ×      |                             |                           | P152                   |                             |
|         | 印刷できない                                | P64    |                             |                           | P153                   |                             |
|         | 印刷結果のトラブル                             | ×      |                             |                           | P153                   |                             |
|         | 印刷品質が悪い                               | ×      |                             |                           | P153                   |                             |
|         | コピー品質が悪い                              | ×      |                             |                           | P155                   |                             |
|         | コピーすると裏写りする                           | ×      |                             |                           | P155                   |                             |
|         | 印刷位置、サイズ、余白が思い通りにならない                 | ×      |                             |                           | P155                   |                             |
|         | 印刷用紙が汚れる、こすれる                         | ×      |                             |                           | P156                   |                             |
|         | ハガキに縦長の写真を印刷すると宛名面と<br>上下が逆になる        | ×      |                             |                           | P156                   |                             |

#### ●青文字…本操作ガイドに記載されている項目です。

● -------本操作ガイドに記載されていない項目です。それぞれのガイドをご覧ください。

| 目次 | 項目                                       | 本操作ガイド | ファクスガイド<br>(本体同梱<br>紙マニュアル) | 準備ガイド<br>(本体同梱<br>紙マニュアル) | ユーザーズガイド<br>(CD マニュアル) | システム管理者<br>ガイド<br>(CDマニュアル) |
|----|------------------------------------------|--------|-----------------------------|---------------------------|------------------------|-----------------------------|
|    | 文字が正しく印刷されない、文字化けする                      | ×      |                             |                           | P156                   |                             |
|    | 画像が反転する                                  | ×      |                             |                           | P157                   |                             |
|    | 印刷結果のトラブルが解決しない                          | ×      |                             |                           | P157                   |                             |
|    | 印刷速度が遅い                                  | P65    |                             |                           | P157                   |                             |
|    | スキャンできない                                 | P66    |                             |                           | P158                   |                             |
|    | スキャン品質のトラブル                              | ×      |                             |                           | P159                   |                             |
|    | スキャン品質が悪い                                | ×      |                             |                           | P159                   |                             |
|    | 文字がぼやける                                  | ×      |                             |                           | P159                   |                             |
|    | スキャンすると裏写りする                             | ×      |                             |                           | P159                   |                             |
|    | モアレ(網目状の陰影)が出る                           | ×      |                             |                           | P160                   |                             |
|    | 意図した範囲、向きでスキャンできない                       | ×      |                             |                           | P160                   |                             |
|    | スキャン品質のトラブルが解決しないときは                     | ×      |                             |                           | P161                   |                             |
|    | スキャン時のその他のトラブル                           | ×      |                             |                           | P161                   |                             |
|    | EPSON Scan のサムネイルプレビューが<br>正常に動作しない      | ×      |                             |                           | P161                   |                             |
|    | スキャン速度が遅い                                | ×      |                             |                           | P161                   |                             |
|    | PDF/Multi-TIFF 形式でスキャンすると<br>動作が止まる      | ×      |                             |                           | P161                   |                             |
|    | ファックス送受信のトラブル                            | ×      |                             |                           | P161                   |                             |
|    | ファックスの送信も受信もできない                         | ×      | P28                         |                           | P161                   |                             |
|    | ファックスを送信できない                             | ×      | P29                         |                           | P163                   |                             |
|    | 特定の送信先にファックスを送信できない                      | ×      | P30                         |                           | P163                   |                             |
|    | 指定時間にファックスを送信できない                        | ×      | P30                         |                           | P164                   |                             |
|    | ファックスが受信できない                             | ×      | P31                         |                           | P164                   |                             |
|    | メモリー不足のメッセージが表示された                       | ×      | P29                         |                           | P164                   |                             |
|    | きれいに送信できない                               | ×      | P30                         |                           | P165                   |                             |
|    | 原稿サイズと違うサイズで送信された                        | ×      | P32                         |                           | P165                   |                             |
|    | きれいに受信できない                               | ×      | P31                         |                           | P165                   |                             |
|    | A3 ファックスを受信できない                          | ×      | P31                         |                           | P166                   |                             |
|    | 受信ファックスが印刷されない                           | ×      | P32                         |                           | P166                   |                             |
|    | ファックス時のその他のトラブル                          | ×      |                             |                           | P166                   |                             |
|    | プリンターに接続した<br>外付け電話機で通話できない              | ×      | P32                         |                           | P166                   |                             |
|    | 留守番電話が応答しない                              | ×      | P32                         |                           | P166                   |                             |
|    | ナンバーディスプレイ機能が働かない                        | ×      | P32                         |                           | P167                   |                             |
|    | 受信文書に相手先のファックス番号が<br>表示されない、またはファックス番号~  | ×      | P32                         |                           | P167                   |                             |
|    | その他のトラブル                                 | P67    |                             |                           | P167                   |                             |
|    | プリンターに触れたときに電気を感じる                       | P67    |                             |                           | P167                   |                             |
|    | 動作音が大きい                                  | P67    |                             |                           | P167                   |                             |
|    | 日時、時刻がずれている                              | P68    |                             |                           | P167                   |                             |
|    | 外部メモリーが認識されない                            | P68    |                             |                           | P168                   |                             |
|    | 外部メモリーにデータが保存できない                        | P68    |                             |                           | P168                   |                             |
|    | パスワードを忘れた                                | P68    |                             |                           | P168                   |                             |
|    | ソフトウエアがセキュリティーソフトに<br>ブロックされる(Windowsのみ) | P68    |                             |                           | P168                   |                             |

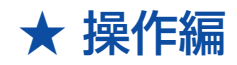

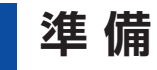

付属品の確認

不足や損傷しているものがあるときは、お買い上げの 販売店に連絡してください。

保護テープや保護材は全て取り外してください。形状

や個数、貼付場所などは予告なく変更されることがあ

インクパック(4個)
 電源コード
 ソフトウェアディスク
 製品使用上のご注意(シート)

■ファクスガイド(冊子) ■操作ガイド

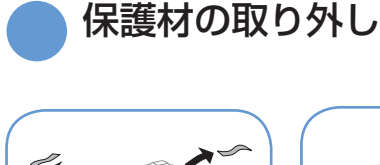

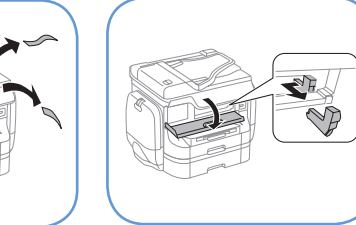

ります。

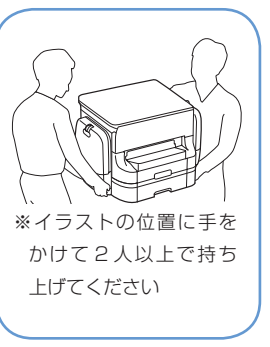

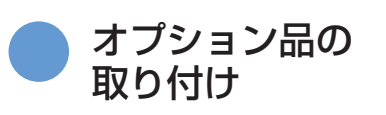

取り付けない場合は次の手順に進んでください。 取り付け手順は、オプション品の箱をご覧ください。

#### ■キャビネット

キャスター(車輪)を固定してから作業し てください。 転倒防止部材(転倒防止脚、固定金具)は 必ず取り付けてください。 ■増設カセット(2 段まで増設可能) セットアップ後に設定が必要です。設定方 法は『ユーザーズガイド』(PDF マニュアル) をご覧ください。

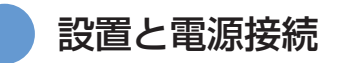

USB ケーブルや LAN ケーブルは、ここではまだ接続しないでください。

準備

セットする

印刷

Ľ

スキャン

ファクス

消耗品の交換

善する 印刷やスキャ

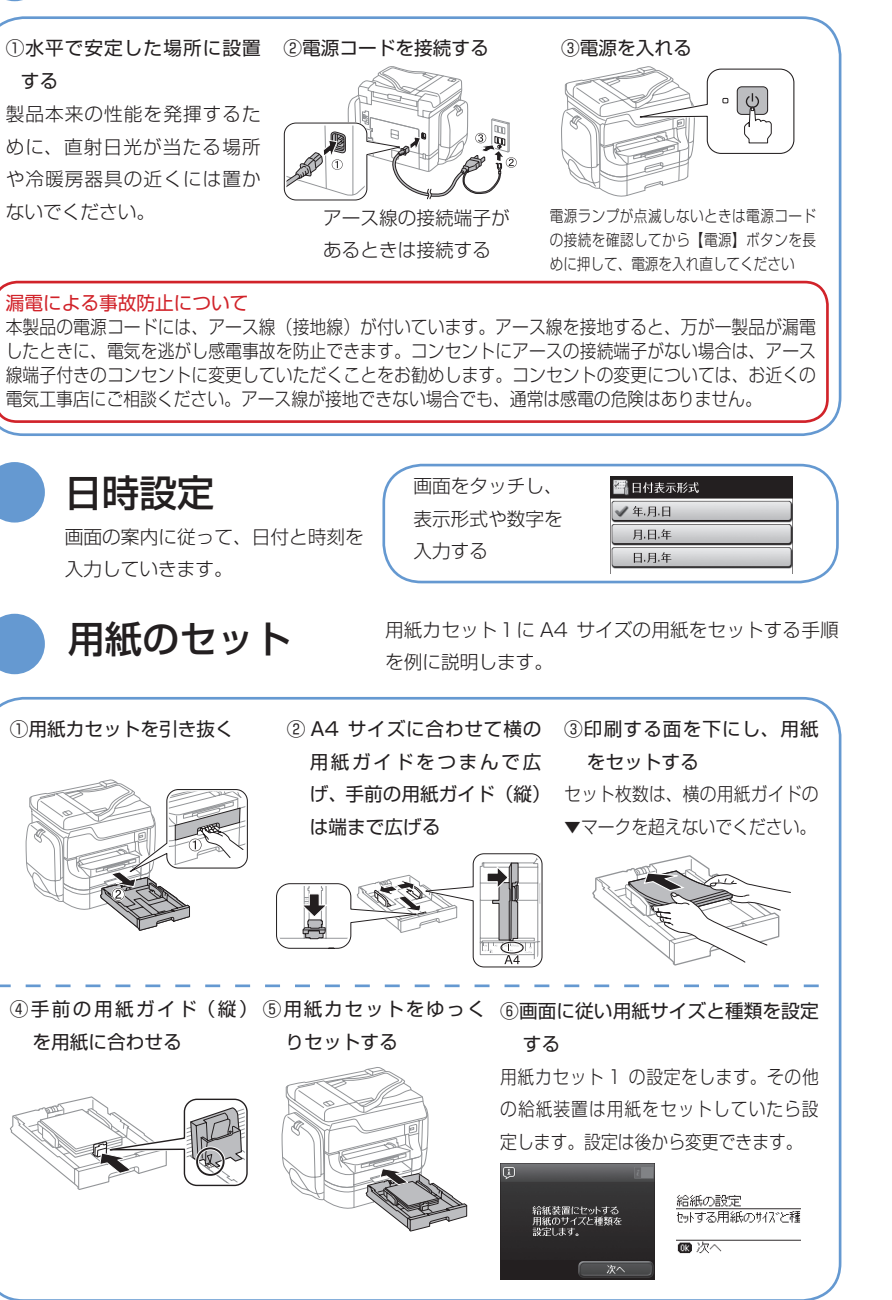

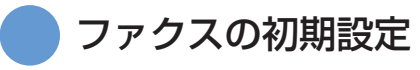

[開始]を押し、画面に従って設定してください。 詳細は『ファクスガイド』をご覧ください。 すぐに設定しない場合は[閉じる]を選択します。 次回ファクスモード起動時にファクスの設定を する方は、表示された画面で[はい]を選んで ください。

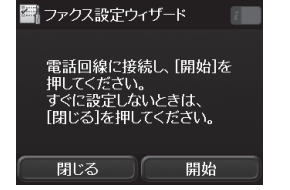

### ソフトウェアをインストールして、コンピューターと接続

ディスクドライブがない場合は以下にアクセスして作業を進めてください。

< http://epson.sn >

最新の OS 対応状況はエプソンのホームページをご覧ください。

< http://www.epson.jp/support/taiou/os/ >

■ Windows ソフトウェアディスクを セットする

エプソ

ジ 操

作ガ

操作編

複数のコンピューターに接続する場 合は、こちらを選択してください。 (システム管理者)

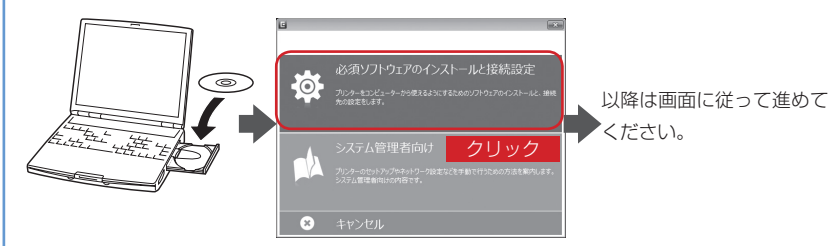

- ・「自動再生」画面が表示されたら[InstallNavi.exe の実行]をクリックし、「ユーザーアカウント制御」画面では作業を続行してください。
- ・セキュリティーソフトやファイヤーウォールからの警告画面では、「ブロックしない」や「許可 する」などを選択して作業を続行してください。

| Mac OS X     | ■スマートフォン、タブレット端末から印刷する        |                      |
|--------------|-------------------------------|----------------------|
| ソフトウェアディスクを  | Epson iPrint を使って印刷します。       | <b>ENVIOLE</b>       |
| セットします。表示された | 以下の URL または QR コードにアクセスし、     |                      |
| アイコンをダブルクリック | 画面の案内に従って作業を進めてください。          | 1823年143<br>1月25日第二日 |
| したら画面に従って進めて | < http://epson.sn >           | EI WAY TO            |
| ください。        | スマートフォンなどから印刷する方法として、         | Web サービス             |
|              | (EpsonConnect)も利用できます。 詳しくは以下 | をご覧ください。             |

< https://www.epsonconnect.com >

# 印刷用紙をセットする

# 印刷できる用紙とセット枚数

オプションのキャビネットと増設力セットユニット装着時は、複数段の用紙力セットを同時 に引き出さないでください。

#### エプソン製専用紙(純正品)

|                      |                                   |                 | セット可能枚数           |              |                 | 而而      |
|----------------------|-----------------------------------|-----------------|-------------------|--------------|-----------------|---------|
| 用紙名称                 | 対応サイズ                             | 用紙<br>カセット<br>1 | 用紙<br>カセット<br>2~4 | 背面 MP<br>トレイ | 前面<br>手差し<br>給紙 | 印刷      |
| 両面上質普通紙              | A3                                | 200             | 400               | 40           | 1               | 自動、手動*  |
| <再生紙>                | A4                                | 200             | 400               | 50           | 1               | 自動、手動 * |
| 写真用紙クリスピア            | A3 ノビ、A3、四切                       | -               | -                 | 10           | -               | -       |
| <高光沢>                | A4、六切、2L 判、KG サイズ、L 判             | -               | -                 | 20           | -               | -       |
|                      | A3 ノビ、A3、四切                       | -               | -                 | 10           | -               | -       |
| 写真用紙<光沢>             | A4 、六切、2L 判、ハイビジョン、KG サイズ、<br>L 判 | -               | -                 | 20           | -               | -       |
|                      | A3 /ビ、A3                          | -               | -                 | 10           | -               | -       |
| 与具用粃< 相目調 >          | A4、2L判、L判                         | -               | -                 | 20           | -               | -       |
| 写真用紙ライト<薄手光沢>        | A3 ノビ、A3                          | -               | -                 | 10           | -               | -       |
| 写真用紙エントリー<光沢>        | A4 、2L判、KG サイズ、L 判                | -               | -                 | 20           | -               | -       |
| フォト光沢紙               | A4                                | -               | -                 | 20           | -               | -       |
|                      | A3 ノビ、A3                          | -               | -                 | 10           | -               | -       |
| フォトマツト紙              | A4                                | -               | -                 | 20           | -               | -       |
|                      | A3 /ビ、A3                          | -               | -                 | 50           | -               | -       |
| スーハーファイン紙            | A4                                | -               | -                 | 70           | -               | -       |
| スーパーファイン専用<br>ラベルシート | A4                                | -               | -                 | 1            | -               | -       |
| スーパーファイン専用ハガキ        | ハガキ                               | -               | -                 | 30           | -               | 手動      |
| 両面マット名刺用紙            | A4                                | -               | -                 | 1            | -               | 手動      |

\*:手動両面印刷は背面 MP トレイのみ対応、片面印刷済みの用紙は 30 枚まで

参考

エブソン製専用紙(純正品)をユーザー定義サイズで印刷するときは、印刷品質は[標準]のみとなります。ただし、 一部のドライバーでは高品質の印刷設定を選択できますが、その場合も[標準]の品質で印刷されます。

#### 市販の印刷用紙

エプソン

スマ

チ ヤ ジ

操作ガイド

操作編

|                                                        | セット可能枚数                                                                   |                         |                   |              | 而西              |            |
|--------------------------------------------------------|---------------------------------------------------------------------------|-------------------------|-------------------|--------------|-----------------|------------|
| 用紙名称                                                   | 対応サイズ                                                                     | 用紙<br>カセット1             | 用紙<br>カセット<br>2~4 | 背面 MP<br>トレイ | 前面<br>手差し<br>給紙 | 印刷         |
| 普通紙<br>コピー用紙                                           | A3、B4                                                                     | 用紙ガイドの<br>線まで           | ▼マーク下の            | 50           | 1               | 自動、手動*1*2  |
| <ul> <li>レターヘット</li> <li>再生紙</li> <li>色つき用紙</li> </ul> | Legal 、<br>Letter、A4、B5、A5                                                | 用紙ガイド0<br>の線まで          | D▼マーク下            | 80           | 1               | 自動、手動*1*2  |
| 印刷済み用紙                                                 | B6、A6                                                                     | 用紙ガイド<br>の▼マーク<br>下の線まで | -                 | 80           | 1               | 手動*1*2     |
|                                                        | ユーザー定義サイズ (mm)<br>55 × 127 ~<br>105 × 148,<br>297 × 431.8 ~<br>329 × 1200 | -                       | -                 | 1            | -               | 手動         |
|                                                        | ユーザー定義サイズ (mm)<br>105 × 148 ~<br>148 × 210                                | -                       | -                 | 80           | 1               | 手動*1*2     |
|                                                        | ユーザー定義サイズ(mm)<br>148 × 210 ~<br>215 × 297                                 | -                       | -                 | 80           | 1               | 自動、手動*1*2  |
|                                                        | ユーザー定義サイズ(mm)<br>215 × 297 ~<br>297 × 431.8                               | -                       | -                 | 50           | 1               | 自動、手動 *1*2 |
| 厚紙                                                     | A3、B4、<br>Legal、Letter、<br>A4、B5、A5、A6                                    | -                       | -                 | 10           | -               | 手動 *3      |
|                                                        | ユーザー定義サイズ                                                                 | -                       | -                 | 1            | -               | 手動         |
| 往復八ガキ*4                                                | 往復八ガキ                                                                     | -                       | -                 | 15           | -               | 手動         |
| 郵便八ガキ*4                                                | ハガキ                                                                       | 50                      | -                 | 30           | -               | 手動*1       |
| 郵便八ガキ(イン<br>クジェット紙)*4                                  | 八ガキ                                                                       | 50                      | -                 | 30           | -               | 手動 * 1     |
| 封筒                                                     | 長形 3号*5、長形<br>4号*5、洋形1号<br>*6、洋形2号*6、<br>洋形3号*6、洋形<br>4号*6                | -                       | -                 | 10           | -               | -          |
|                                                        | 角形 2 号、角形 20 号                                                            | -                       | -                 | 1            | -               | -          |

\*1:手動両面印刷は背面 MP トレイのみ対応

\*5:Mac OS X は非対応 \*2:手動両面時に片面印刷済みの用紙をセットするときは 30 枚まで \*6:宛名面のみ対応

\*3:手動両面時に片面印刷済みの用紙をセットするときは5枚まで

\*4:日本郵便株式会社製(郵便光沢ハガキ<写真用>は非対応)

#### 用紙種類の一覧

以下は 2014 年 3 月現在の情報です。

最適な印刷結果を得るために、印刷用紙に適した用紙種類を設定してください。

|                                 | 用紙種類                        |                                  |  |  |  |
|---------------------------------|-----------------------------|----------------------------------|--|--|--|
| 用紙名你                            | 操作パネル                       | プリンタードライバー                       |  |  |  |
| コピー用紙、普通紙<br>両面上質普通紙<再生紙>       | 普通紙                         | 普通紙                              |  |  |  |
| レターヘッド                          | レターヘッド                      | レターヘッド                           |  |  |  |
| 再生紙                             | 再生紙                         | 再生紙                              |  |  |  |
| 色つき用紙                           | 色つき                         | 色つき                              |  |  |  |
| 印刷済み用紙                          | 印刷済み                        | 印刷済み                             |  |  |  |
| 写真用紙クリスピア<高光沢>                  | 写真用紙クリスピア                   | EPSON 写真用紙クリスピア                  |  |  |  |
| 写真用紙<光沢><br>写真用紙<網目調><br>フォト光沢紙 | 写真用紙                        | EPSON 写真用紙                       |  |  |  |
| 写真用紙ライト<薄手光沢><br>写真用紙エントリー<光沢>  | 写真用紙ライト                     | EPSON 写真用紙ライト                    |  |  |  |
| フォトマット紙                         | フォトマット紙                     | EPSON フォトマット紙                    |  |  |  |
| スーパーファイン紙<br>スーパーファイン専用ラベルシート   | スーパーファイン紙                   | EPSON スーパーファイン紙                  |  |  |  |
| 両面マット名刺用紙                       | 両面マット名刺用紙                   | EPSON 両面マット名刺用紙                  |  |  |  |
| 郵便八ガキ(インクジェット紙)                 | 宛名面:郵便八ガキ<br>通信面:郵便八ガキ (IJ) | 宛名面:郵便八ガキ<br>通信面:郵便八ガキ(インクジェット紙) |  |  |  |
| スーパーファイン専用ハガキ                   | 宛名面:郵便八ガキ<br>通信面:スーパーファイン紙  | 宛名面:郵便八ガキ<br>通信面:EPSON スーパーファイン紙 |  |  |  |
| 往復八ガキ<br>郵便八ガキ                  | 郵便八ガキ                       | 郵便八ガキ                            |  |  |  |
| 厚紙                              | 厚紙                          | 厚紙                               |  |  |  |
| 封筒                              |                             | 封筒                               |  |  |  |

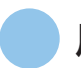

### 用紙カセットに印刷用紙をセットする

参考 オプションのキャビネットと増設力セットユニット装着時は、複数段の用紙力セットを同時に引き出さないでください。

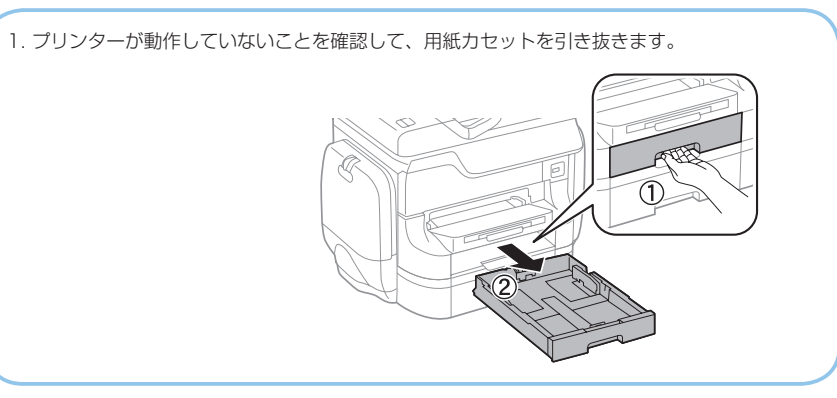

2. 手前の用紙ガイドはいっぱいまで広げて、左右の用紙ガイドはセットする印刷用紙のサイズに合わせます。

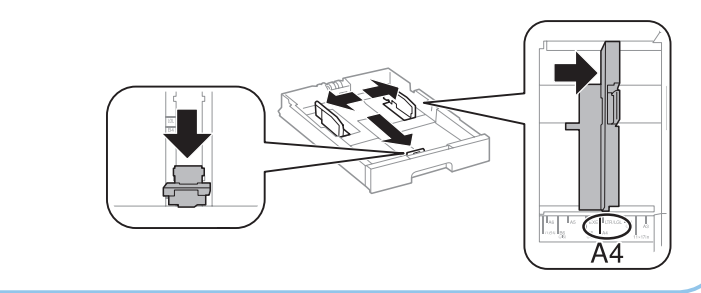

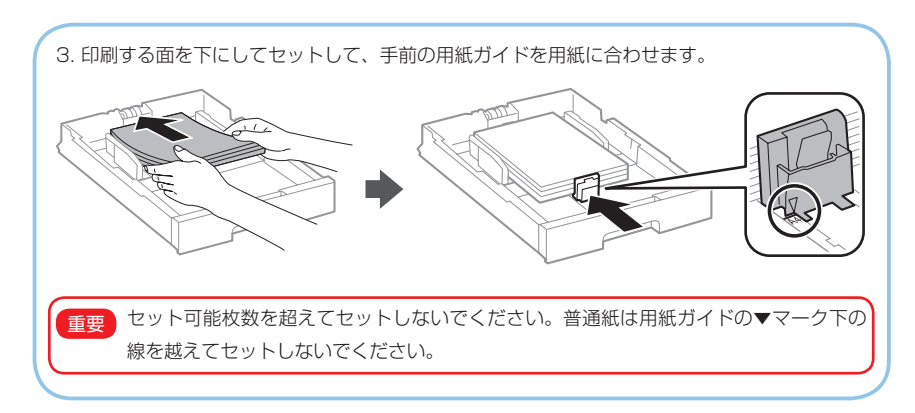

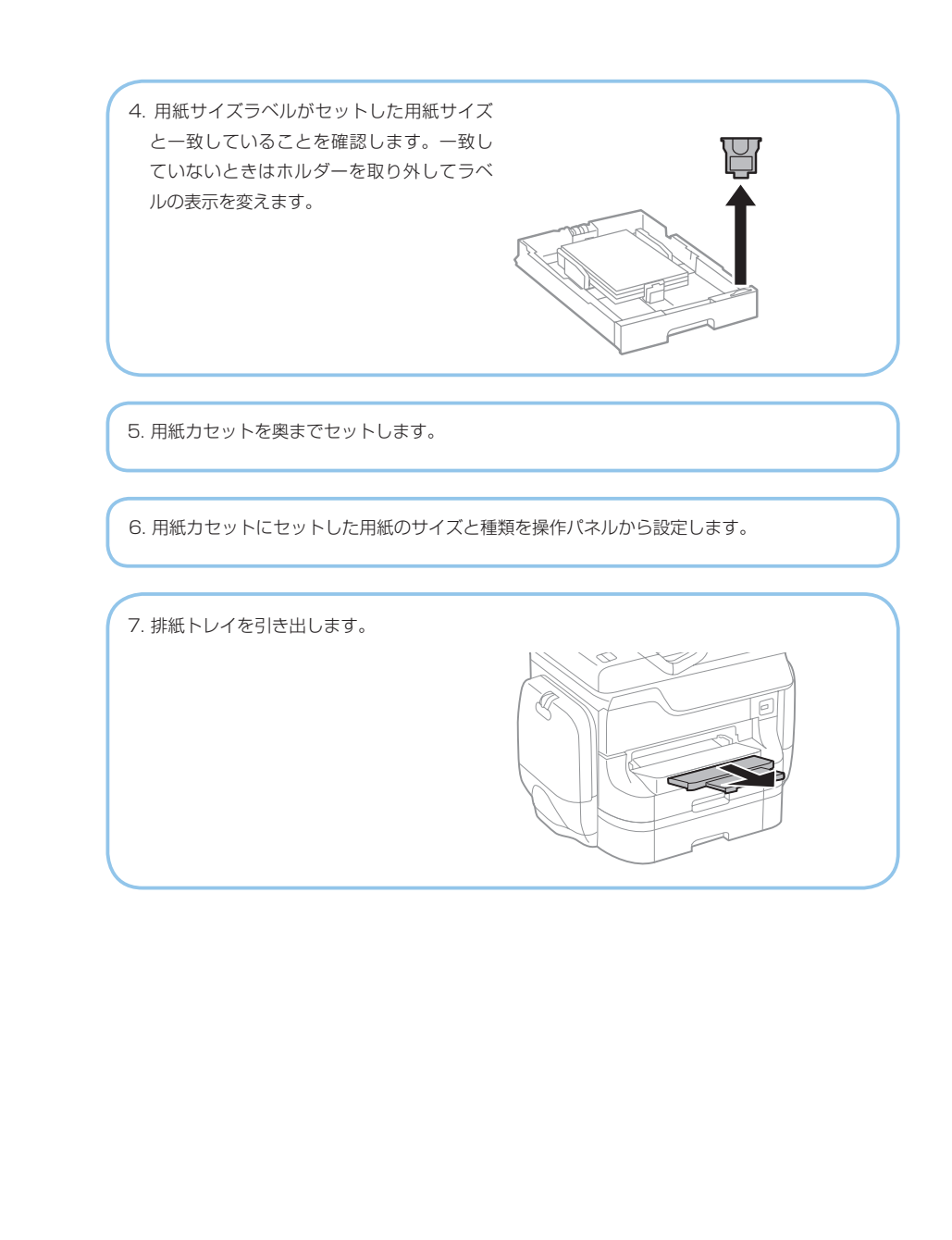

準備

セットする

印刷

コピー

スキャン

ファクス

消耗品の交換

善する り刷やスキャ

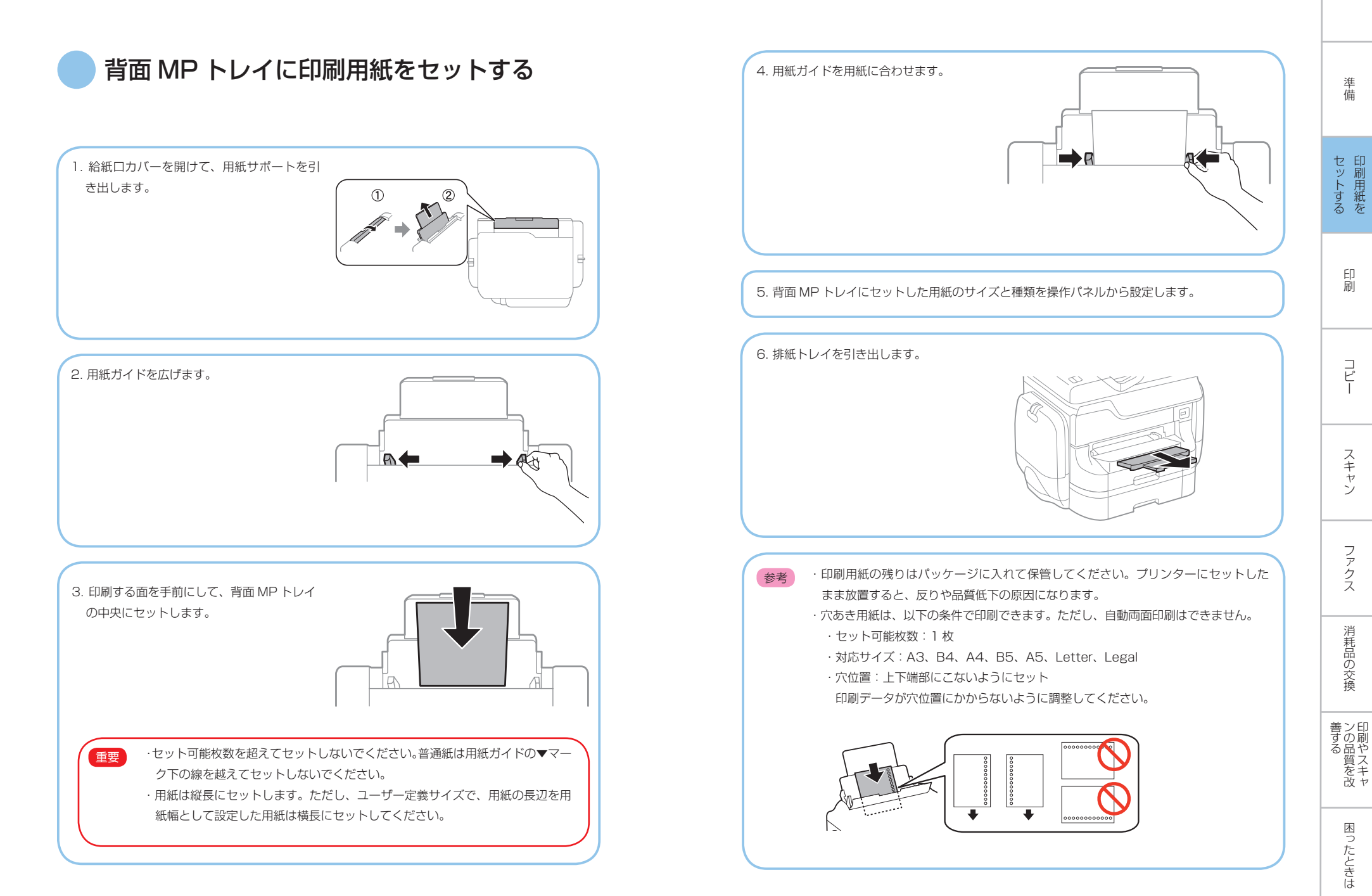

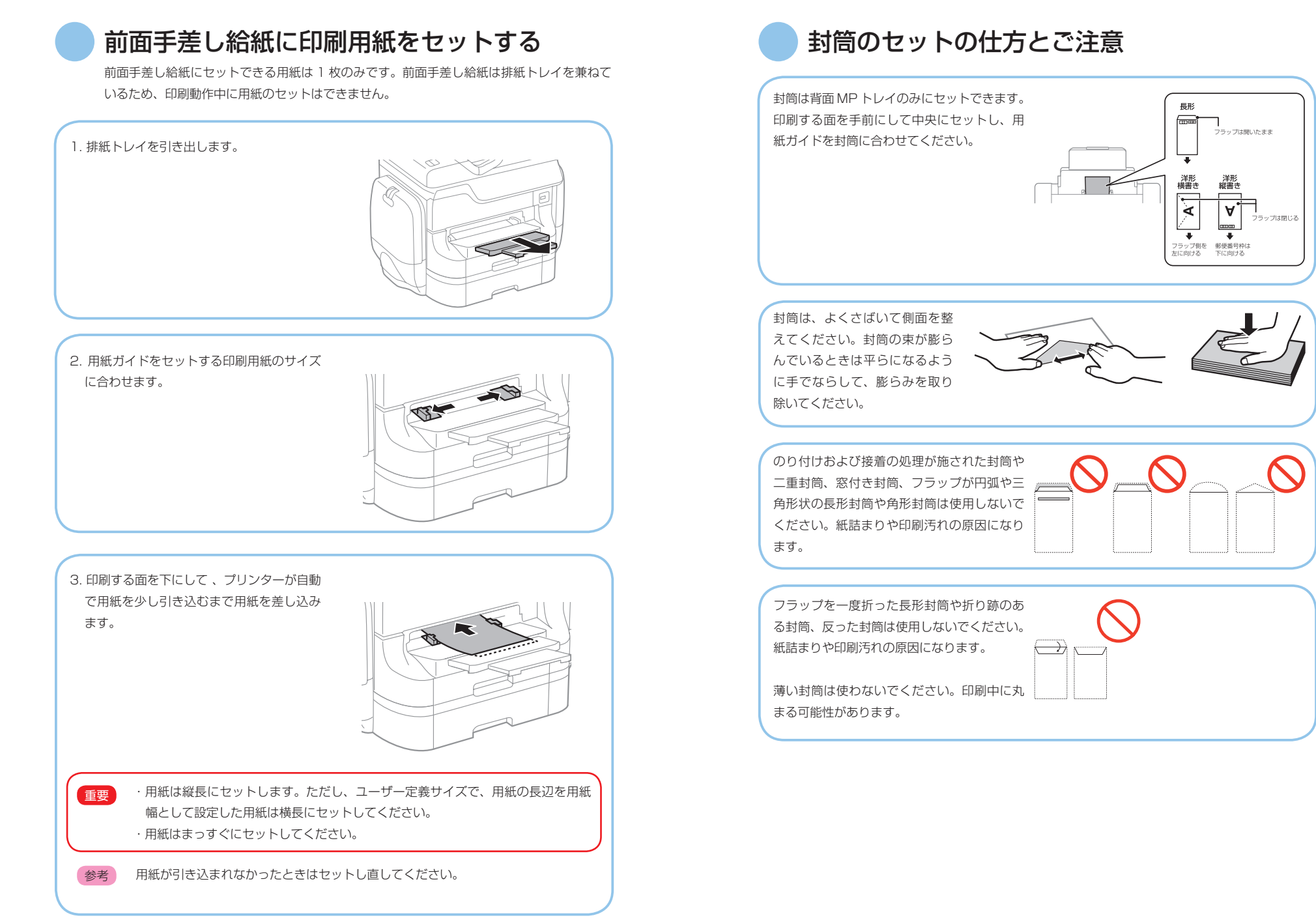

セットする

印刷

コピー

スキャン

ファクス

消耗品の交換

善する 印刷やスキャ

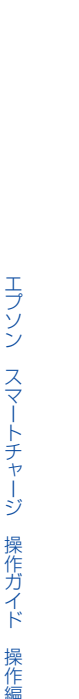

### ハガキのセットの仕方とご注意

背面 MP トレイにセットするときは、印刷す る面を手前にして中央にセットし、用紙ガイ ドをハガキに合わせてください。

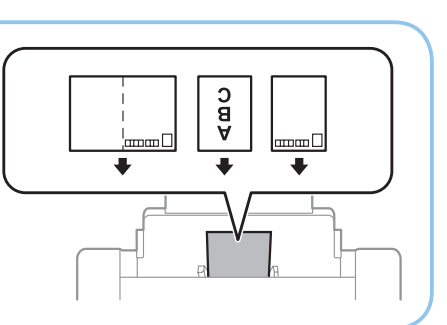

用紙カセットにセットするときは、印刷する 面を下にしてセットし、用紙ガイドをハガキ に合わせてください。 RAD BED

両面に印刷するときは、片面印刷後しばらく乾かし、反りを修正して(平らにして)からもう-方の面に印刷してください。宛名面から先に印刷することをお勧めします。 折り跡のある往復ハガキや写真店などでプリントした写真ハガキや絵ハガキなど、厚いハガキは 使用しないでください。紙詰まりや印刷汚れの原因になります。

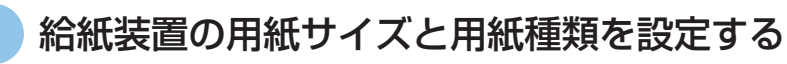

セットした用紙のサイズと種類を、給紙装置ごとに操作パネルから設定します。この設定を すると、給紙装置を自動選択にして印刷したときに、印刷データの用紙サイズと種類に一致 した用紙が自動で給紙されます。さらに、印刷のたびに給紙装置を選択する必要もなくなり ます。

#### 1. □いボタンを押します。 1 === 2 === 3 === 割り込み リセット ストップ 100 1 **D** お気に入り ファクス スキャン 4 60 5 30 6 100 1 6 ۷ 8 1. 9 .... スタート ジョブ確認 i \*\*- 7 29 WiFi 17-7-9 925 PX-M7050F

2. 給紙装置を選択します。

3. セットした用紙サイズと用紙種類を選択します。

### コンピュータから印刷する

プリンタードライバーの設定が変更できないときは、管理者によって使用可能な機能が制 限されている可能性があります。管理者に問い合わせてください。

### 基本の印刷 - Windows

- 各設定項目の説明はヘルプをご覧ください。項目上で右クリックして[ヘルプ] 参考 をクリックしてください。
  - ・アプリケーションソフトによって操作が異なります。詳しくはアプリケーショ ンソフトのヘルプをご覧ください。

1. プリンターに印刷用紙をセットします。

2. 印刷するファイルを開きます。

3. [ファイル] メニューの [印刷] (または [プリント] など) を選択します。

4. プリンターを選択します。

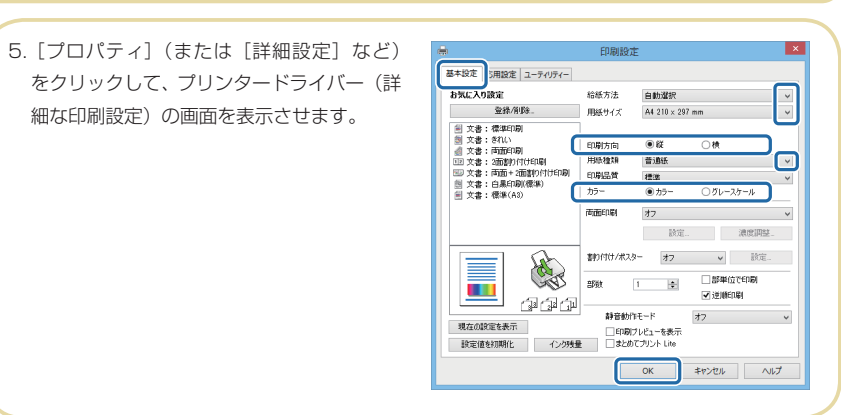

6.以下の設定をします。

- ・給紙方法:印刷用紙をセットした給紙装置を選択
- ・用紙サイズ:アプリケーションソフトで設定した用紙サイズを選択
- ・印刷方向:アプリケーションソフトで設定した印刷方向を選択
- ・用紙種類:セットした印刷用紙の種類を選択
- ・カラー:モノクロ印刷する場合は [グレースケール] を選択

7. [OK] をクリックしてプリンタードライバーの画面を閉じます。

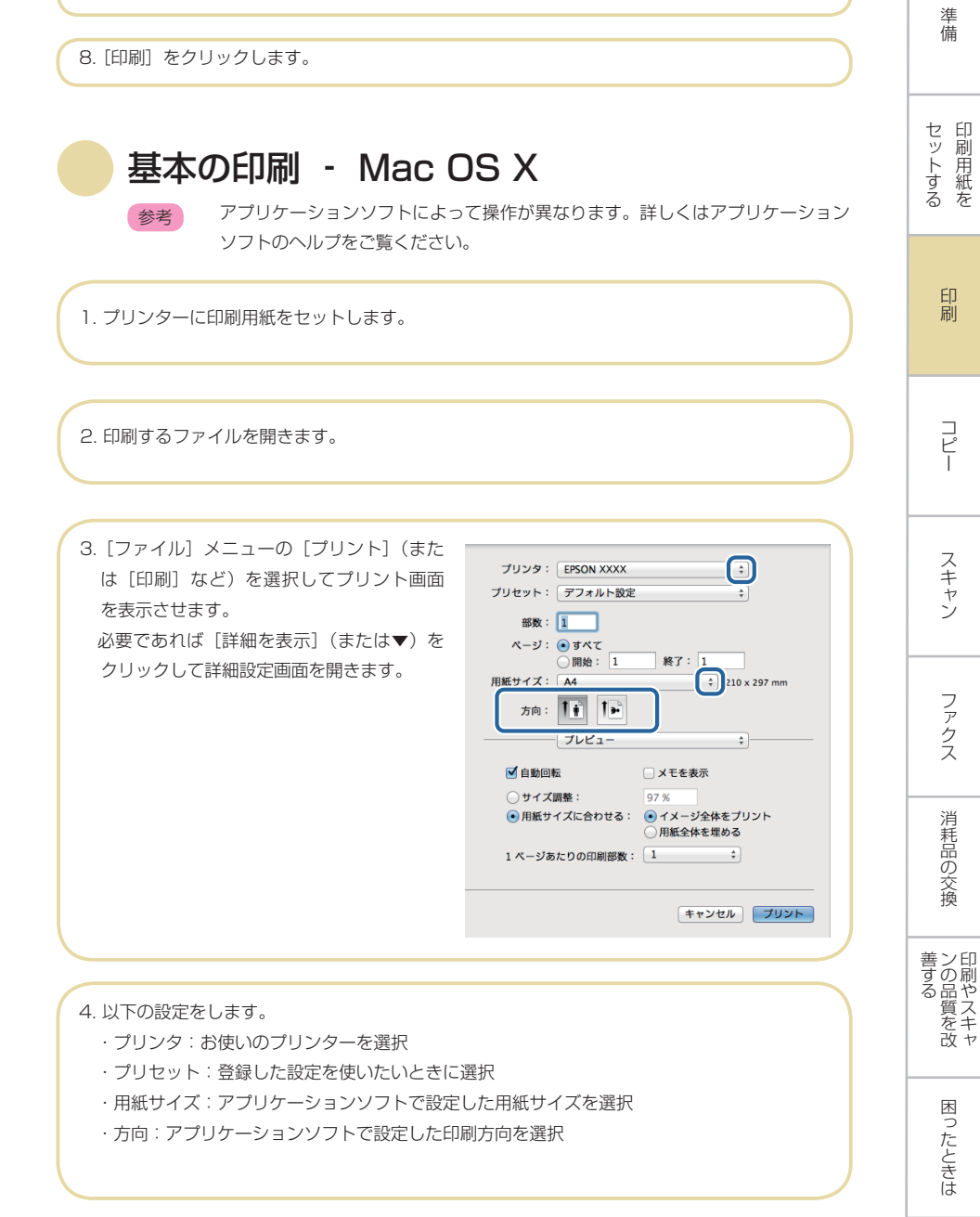

準 一備

印刷

コ ピ

スキャン

ファ

クス

消耗品の交換

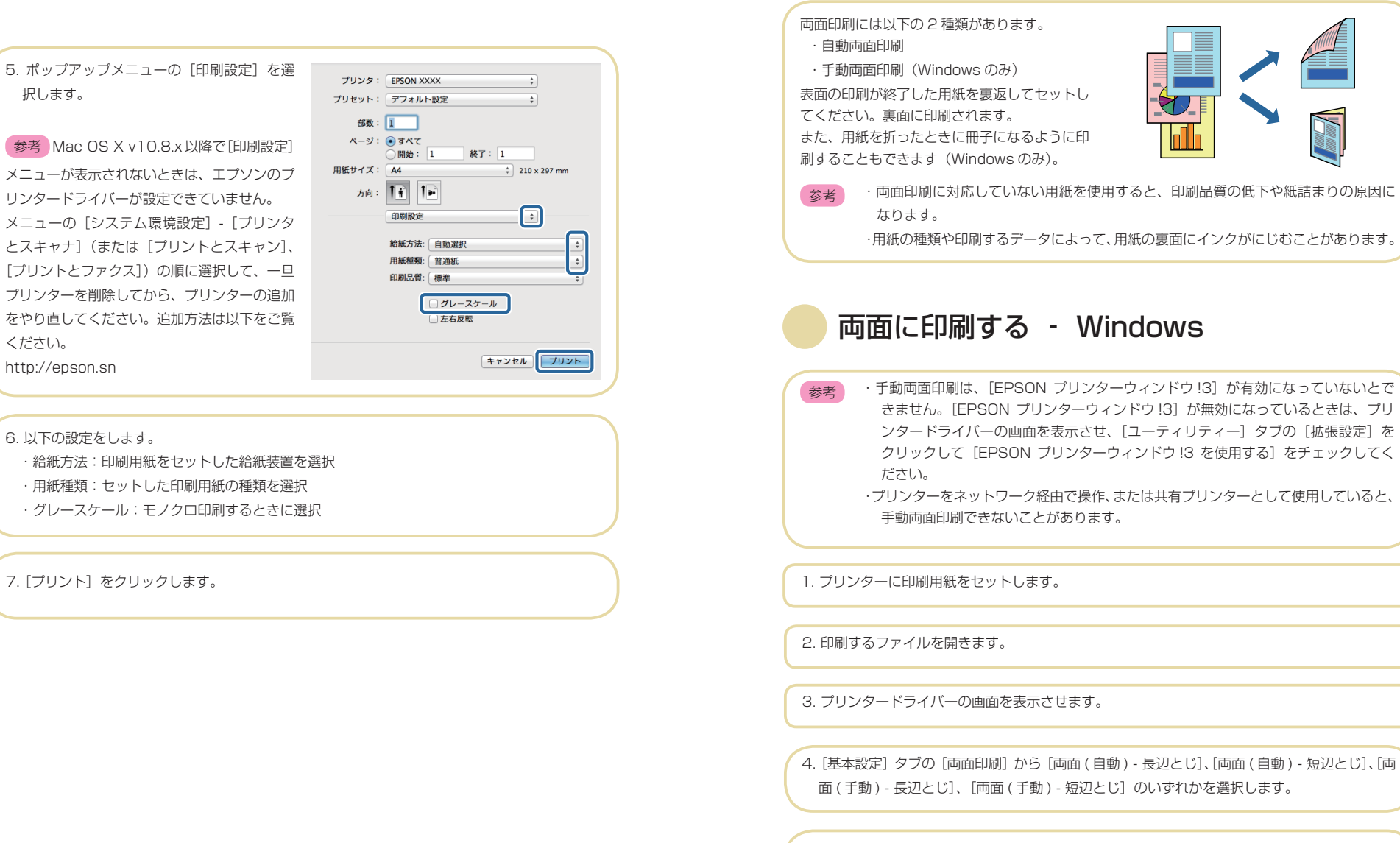

両面に印刷する

困つ

たときは

6. [濃度調整] をクリックし、[文書タイプ] を設定して [OK] をクリックします。 文書タイプに合わせて [濃度調整] の設定項目が自動で調整されます。

#### 参考

- ・自動両面印刷では、[濃度調整]画面の[文書タイプ]と[基本設定]タブの[印刷品質]の設 定の組み合わせによっては印刷速度が遅くなります。
- ・手動両面印刷では、[濃度調整]の設定はできません。

7. [基本設定] タブと [応用設定] タブの各項目を設定して [OK] をクリックします。

8. [印刷] をクリックします。

手動両面印刷では、表面の印刷が終了すると案内画面が表示されます。画面の指示に従ってく ださい。

### 両面に印刷する - Mac OS X

1. プリンターに印刷用紙をセットします。

2. 印刷するファイルを開きます。

3. プリント画面を表示させます。

4. ポップアップメニューの [自動両面 / 排紙設定] を選択します。

5. 綴じ方と〔文書タイプ〕を設定します。

#### 参考

〔文書タイプ〕の設定によっては印刷速度が遅くなります。

・写真やグラフなど濃度の高いデータを印刷するときは、〔文書タイプ〕の「テキスト / イラスト〕 または〔テキスト / 写真〕を選択してください。それでも印刷結果のこすれや裏写りが気にな るときは、〔詳細設定〕横の矢印で印刷濃度や追加乾燥時間を調整してください。

6. 必要に応じてその他の項目を設定します。

7. [プリント] をクリックします。

## スマートデバイスから印刷する

#### Epson iPrint を使う

Epson iPrint(エプソン アイプリント)は、スマートフォン やタブレット端末などのスマートデバイスから、写真やWeb ページ、文書などが印刷できるアプリです。プリンターと同じ 無線 LAN に接続したスマートデバイスから印刷するローカル プリントと、インターネット経由で外出先から印刷するリモー トプリントがあります。リモートプリントを使うには、プリン ターを Epson Connect サービスに登録してください。 以下の URL または QR コードから、スマートデバイスに Epson iPrint をインストールできます。 http://ipr.to/c

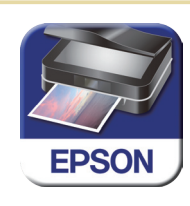

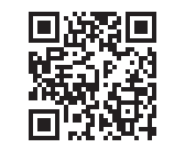

Enson iPrint

PX-M7050 Series

▶ 消耗品購入のご案内

□ 写真

3

2

#### Epson iPrint の使い方

スマートデバイスで Epson iPrint を起動して、ホー ム画面で使いたい項目を選択します。 画面は予告なく変更されることがあります。

### 記動時に表示されるホーム画面です。

- プリンターの設定方法や FAQ などの情報ページを表示します。
- ③ プリンターの選択や設定をする画面を表示します。一度プリンターを 選択すれば、次回からは選択しなくても使えます。
- ④ 写真や文書、Webページなど、印刷したいものを選択します。
- ⑤ 用紙サイズや用紙種類などの印刷設定をする画面を表示します。
- 用紙サイズを表示します。ボタン形状になっているときは、ボタンを 押すとブリンターの用紙設定情報を表示します。
- 選択した写真や文書を表示します。

印刷を開始します。

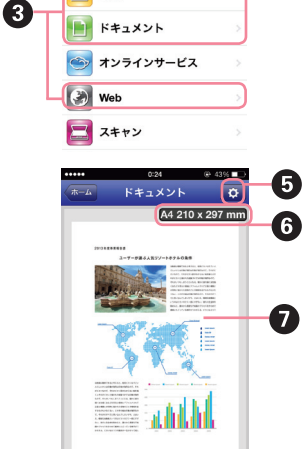

### 17. (7.)

### 参考

iOS で動作する iPhone、iPad、iPod touch からドキュメントメニューで印刷するときは、 iTunes のファイル共有機能で印刷するドキュメントを転送してから Epson iPrint を起動して ください。 準

備

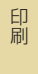

コ ピ ー

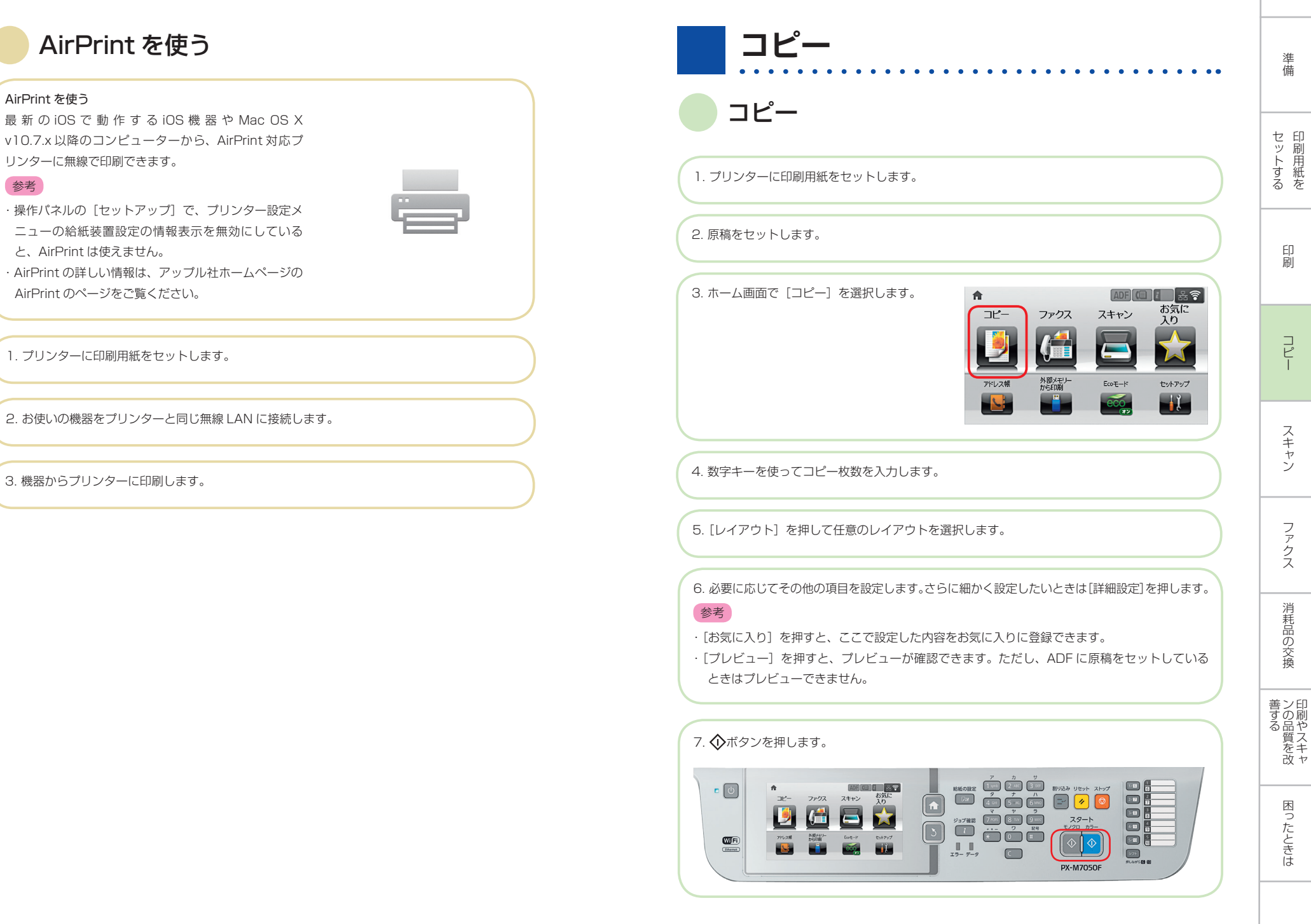

参考

準備

印刷

コピー

スキャン

ファクス

消耗品の交換

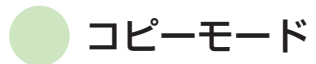

参考 ・項目は選択したレイアウトによって異なります。

「詳細設定」を押すとさらに設定項目が表示されます。

| 項目    |                               | 設定値と説明                                                                                                    |
|-------|-------------------------------|----------------------------------------------------------------------------------------------------|
| 枚数    | コピー枚数をス                       | 入力します。                                                                                                    |
| レイアウト | 標準                            | 周囲に余白(フチ)ありでコピーします。                                                                                                    |
|       | 2 アップ<br>4 アップ                | 複数ページの原稿を1枚の用紙にコピーします。<br>ADF に原稿をセットするときは、原稿の上側または左側を ADF の<br>給紙口側にセットしてください。<br>縦向き原稿は下図のようにセットし、[原稿の向き]を [縦原稿] に<br>設定します。 |
|       |                               |                                                                                                    |
|       |                               |                                                                                                    |
|       | ID カード                        | ID カードの両面を一度にスキャンし、A4 サイズ紙の片面に並べて<br>コピーします。                                                                                   |
|       | ブック分割                         | 冊子など見開きの原稿を1ページずつコピーします。                                                                                                    |
| 原稿サイズ | 原稿のサイズを                       | を選択します。                                                                                                    |
| 倍率    | 拡大または縮/<br>[オートフィッ<br>たは縮小します | いします。<br>ト]を選択すると、選択した給紙装置の用紙サイズに合わせて拡大ま<br>す。                                                                                 |
| 給紙方法  | 使用する給紙<br>自動:印刷用<br>前面手差し給約   | 表置を選択します。<br>低をセットするときに設定した[給紙の設定]に従って給紙します。<br>氏:[前面手差し給紙]にセットした用紙のサイズと種類を設定します。                                              |

| 項目           | <br>                                                                                                    |
|--------------|----------------------------------------------------------------------------------------------------|
| 両面           | 両面印刷のレイアウトを選択します。<br>レイアウトを選択し、[詳細設定]を押して、原稿と用紙のとじ位置を選択します。                                                    |
| 原稿の向き        | 原稿の向きを選択します。                                                                                                   |
| 品質           | 原稿の種類を選択します。<br>文字:早く印刷できますが、印刷は薄くなります。<br>写真:高品質で印刷できますが、印刷に時間がかかります。                                         |
| 濃度           | コピー濃度を設定します。                                                                                                   |
| 割り付け順序       | [レイアウト]設定で[2アップ]または[4アップ]を選択したときに、ページの並び順を選択します。                                                               |
| 読み取り順序       | [レイアウト]設定で[ブック分割]を選択したときに、スキャンする順番を選択し<br>ます。                                                                  |
| 影消し          | 冊子をコピーしたときに中央部に出る影や、厚い原稿をコピーしたときに周りに出<br>る影を消します。                                                              |
| パンチ穴消し       | パンチ穴を消してコピーします。                                                                                                |
| 部単位で<br>コピー  | 複数ページの原稿を複数部数コピーするときに、部単位でコピーしてページ順にソートします。                                                                    |
| 原稿サイズ<br>混載  | 用紙の幅が同じ(A3 と A4、B4 と B5)原稿は、混在させて ADF にセットできま<br>す。混在させても原稿と同じサイズの印刷用紙に印刷します。<br>セットするときは下図のようにセットしてください。<br>← |
| 両面 ·<br>乾燥時間 | 乾燥時間を選択します。                                                                                                    |
| 詳細画質調整       | コントラストや鮮やかさなどの画質設定を調整します。                                                                                      |

準備

セットする

印刷

コピー

スキャン

ファクス

消耗品の交換

善する り刷やスキャ

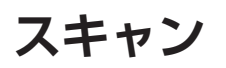

### コンピューターからスキャンする

スキャナードライバー「EPSON Scan(エプソン スキャン)」でスキャンします。各設 定項目の説明は EPSON Scan のヘルプをご覧ください。

### オフィスモードでスキャンする

文書などを速く大量にスキャンできます。

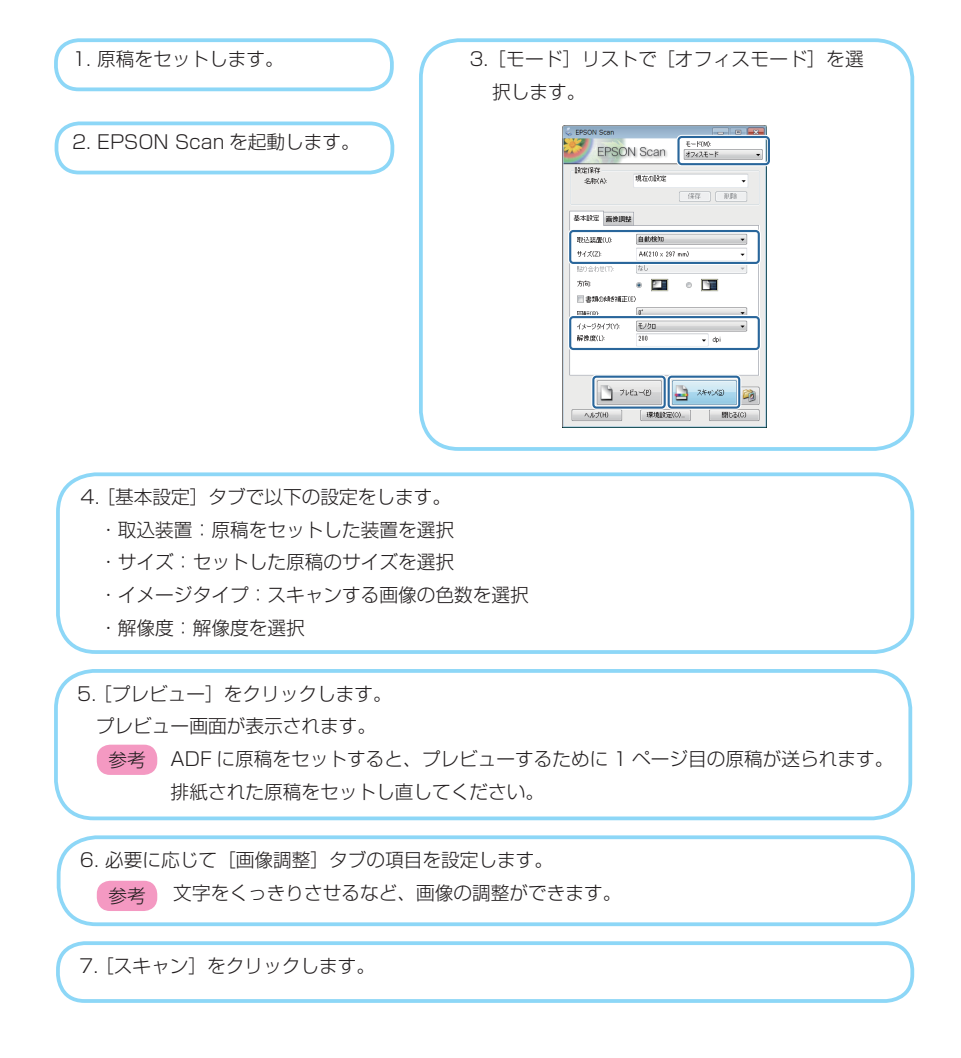

8. [保存ファイルの設定] 画面で保存ファイルの設定をして、[OK] をクリックします。 スキャン結果が指定のフォルダーに保存されます。 [保存形式]を PDF にすると、ファイルを保護するためのパスワードが設定できます。 参老 [詳細設定]をクリックし、[セキュリティー] タブを選択して、設定してください。 スマートデバイスからスキャンする プリンターと同じ無線LAN に接続したスマートフォンやタブレット端末な どのスマートデバイスから、Epson iPrint(エプソン アイプリント)で写 읽다 真や文書をスキャンできます。スキャンしたデータはスマートデバイスや クラウドサービスに保存したり、メールで送信したり、印刷したりできます。 以下の URL または QR コードからスマートデバイスに Epson iPrint をイ ンストールできます。 http://ipr.to/c Epson iPrint の使い方 1 2 スマートデバイスで Epson iPrint を起動して、ホーム画面で使 いたい項目を選択します。 Epson iPrint 6 以下の画面は予告なく変更されることがあります。 3 PX-M7050 Series 育 消耗品購入のご案内 記動時に表示されるホーム画面です。 🛛 写真 プリンターの設定方法や FAQ などの情報ページを表示しま (2) ドキュメント 17 🍅 オンラインサービス プリンターの選択や設定をする画面を表示します。一度プ ③ リンターを選択すれば、次回からは選択しなくても使えま 🛞 Web す。 4 📃 スキャン スキャン画面を表示します。 5 
 「解像度などの設定画面を表示します。
 3 18:41 5% スキャン Ð. スキャンした画像が表示されます。 スキャンを開始します。 6 |スキャンしたデータをスマートデバイスやクラウドサービ| 原稿をセットして、スキャンボタンを押し (8) ください。 スに保存する画面を表示します。 スキャンしたデータをメールで送信する画面を表示します。 ① スキャンしたデータを印刷する画面を表示します。 メール 印刷 666 6

セットする

ΕD

刷

コ ピ

スキャン

ファ

クス

消耗品の交換

善する 印刷やスキャ

困つ

たときは

### ファクスの準備

### 電話回線を接続

プリンターと電話回線を接続します。プリンターのヤットアップ時にファクス設定をしなかっ たときは、ここから始めます。

#### ●使用できる電話回線

一般加入電話回線 (PSTN)、構内交換機 (PBX) で使用できます。 ただし、以下のシステムや電話回線では使用できないことがあります。

- ・ ADSL や光ファイバーなどの IP 電話回線
- ・デジタル回線 (ISDN)
- 一部の構内交換機(PBX)
- 各種サービス(キャッチホンなど)の提供を受けている電話回線
- ・加入電話回線との間にターミナルアダプター、VoIP アダプター、スプリッター、ADSL モデ ムなどの各種アダプターと接続しているとき
- ドアホンやビジネスホンには対応していません

#### ●電話回線とプリンターの接続方法

モジュラーケーブルで電話回線とプリンターを接続します。お手持ちの6極2芯(RJ-11)の モジュラーケーブルを接続してください。

・外付け電話機を接続するときのみ EXT. ポートのキャップを取り外してください。 重要 電話線を分岐して電話機とプリンターを接続するなどのブランチ接続はしないでください。

**参**老 落雷が頻繁に発生する地域では、サージプロテクターのご使用をお勧めします。

一般回線 構内交換機 (PBX) 構内交換機を使った内線電話でご利用のと きは、電話回線と本製品の間に PBX など の制御装置があります。 電話回線 電話回線 LINE EXT. 🥅 X など EXT. 背面 背面

#### ADSL/ISDN

ADSL 環境で使用するときは ADSL モデム (別にスプリッターが必要な場合もあります)、 ISDN 回線で使用するときはターミナルアダプ ターに接続してください。

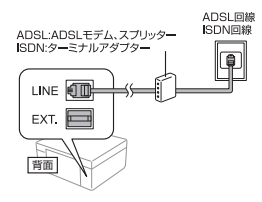

#### 光回線

光回線で使用するときは IP 電話対応のブロー ドバンドルーターに接続します。設定の詳細は ご契約の回線業者様に確認してください。

2回線契約していないときは必ずルーターの TEL1 (ポート名称はルーターにより異なりま す。Aや1などの先頭の番号)に接続してく ださい。

●電話機とプリンターの接続方法

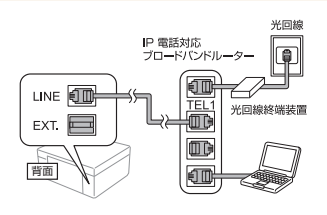

### 参考

〕つの電話回線で、ファクスも電話も使用したいときは、お手持ちの電話機を外付け電話機とし てプリンターに接続します。

- 参考 · ファクス機能付き電話機を外付け電話機として使用するには、ファクス機能付き電話 機のファクス機能を停止してから使用してください。詳細はファクス機能付き電話機 のマニュアルをご覧ください。
  - ・ナンバーディスプレイ機能や留守番電話機能を使うにはプリンターの設定が必要で す。詳細は以下をご覧ください。

①プリンターの EXT. ポート ②プリンターと電話機をモ ③外付け電話機の受話器を上 からキャップを外します。 ジュラーケーブルで接続し げて「電話回線使用中です」 のメッセージが表示される ます。

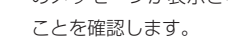

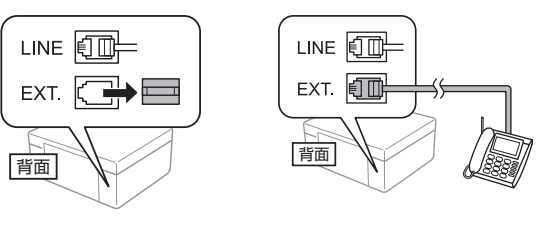

ファクス

準備

セットする

印刷

コピ

スキャン

### プリンターの設定

プリンターをファクスとして使うには設定が必要です。以下の2通りの方法で設定できます。

ファクス設定ウィザードで設定

個別に項目を選んで設定

プリンターを電話回線に接続してから設定してください。初回電源投入時にファクス設定し たときは、プリンターの設定は終了しています。引っ越しなどで環境が変わったときは設定 し直してください。

● [ファクス設定ウィザード] で設定する 参考 ファクスを使うために必要なプリンター設定 を、画面の指示に従って行います。「ファクス 設定ウィザード| は初回電源投入時にも自動 で表示されます。 ①ホーム画面でセットアップモードを選択し ます。 ②[システム管理設定]-[ファクス設定]-[ファ クス設定ウィザード」を選択します。 ③ [開始] を押します。 この後は、画面の指示に従って進めます。 🎒 ファクス設定ウィザード 電話回線に接続し、「開始]を 押してください。 すぐに設定しないときは、 [閉じる]を押してください。 開始 閉じる ④文字入力画面が表示されたら、発信元名(会 社名や自分の名前など)と発信元番号(接続 した回線の電話番号)を入力します。 発信元名を入力 < さ × あ か た な は 変換 や 6 ま <sup>°</sup>小 わ ..?! 4

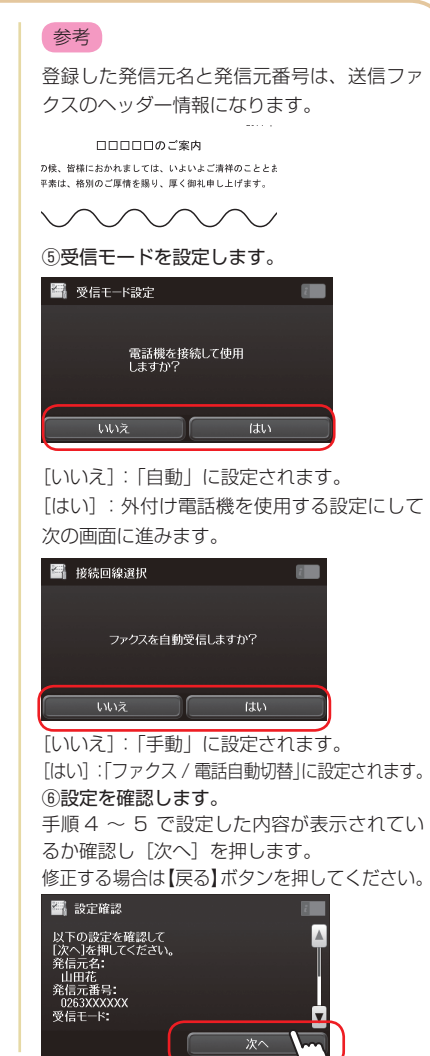

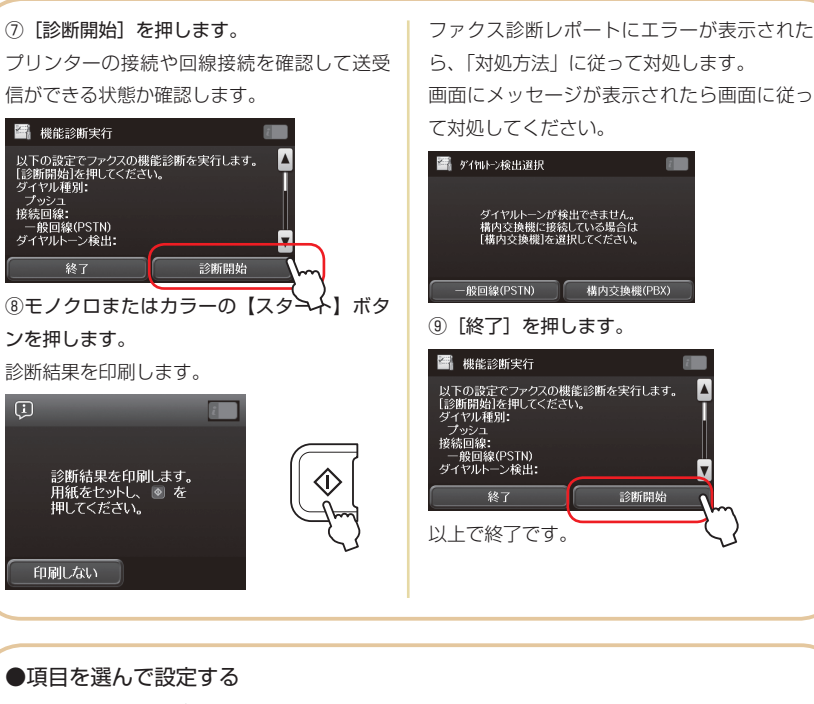

[ファクス設定ウィザード]で受信モードなどの基本設定をしてから、必要に応じてその他の項 目を設定します。

#### ●給紙装置を設定する

(1)

複数の給紙装置(手差し給紙は除く)がある場合、ファクスで使用しない給紙装置を設定します。 写真用紙などの専用紙をセットしたときは設定することをお勧めします。初期値は全ての給紙装 置が [オン] に設定されています。

給紙装置にセットした用紙の種類とサイズを設定すると、受信文書のサイズに合わせて自動で用 紙を給紙することができます(対応機種のみ)。A3 サイズや B4 サイズで受信するときは、用紙 をカヤットにヤットしておいてください。詳細は『操作ガイド』(紙マニュアル)または『ユーザー ズガイド』(電子マニュアル)をご覧ください。

① ホーム画面からセットアップモードを選択します。 システム管理設定] - [プリンター設定] - [給紙装置設定] を選択します。 ③「給紙口自動選択]-「ファクス」を選択します。 ④ファクスで使用しない給紙装置を選択して、[オフ] に設定します。

進

備

セットする

ΕD

刷

コピ

エプ

操

作ガ

操

作編

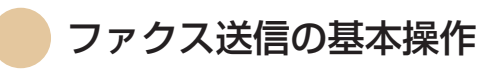

カラーまたはモノクロでファクスを送信します。原稿に合わせて送信設定を変更できます。

- 参考・ファクスの送信時に、相手先が話し中などでつながらないときは自動でリダイヤルします。リダイヤル回数、リダイヤル間隔は変更できます。
  - ・電話回線が使用中(通話やファクス動作中)でも、送信予約ができます(モノクロメ モリー送信最大50件、ダイレクト送信1件)。送信予約文書は[ジョブ確認メニュー]の[ジョブモニター]で確認、削除できます。
  - 〔送信失敗文書保存〕を〔オン〕にしていると送信できなかった文書が保存され〔ジョ ブ確認メニュー〕の〔ジョブモニター〕から再送信ができます。

#### プリンターから直接ダイヤルする 操作パネルから宛先を指定して送信します。 ① 原稿をセットします。 一度に送れる原稿は 100 ページまでです。 原稿台

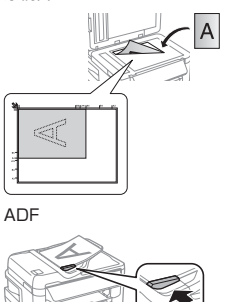

エプ

操

作ガ

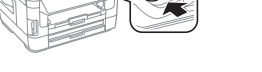

② ホーム画面でファクスモードを選択します。

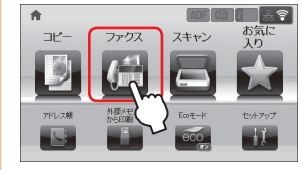

③[ファクス番号を入力]を選択して、数字入力画面(またはテンキー)で宛先(ファクス番号)を入力します。
 ・[履歴]や[アドレス帳]と組み合わせて、複数の宛

- 先(100 件または 200 件まで)が入力できます。 ただし、カラー送信は宛先1 件のみです。
- [セキュリティー設定]で[直接ダイヤル制限]が設 定されているときは、テンキーからは入力ができま

せん。[アドレス帳]や [履歴]、ワンタッチボタン から入力してください。 ・ 外線発信番号を設定しているときは、電話番号の先 頭に「#」を入力してください。

## ④ 必要に応じて画質や送信方法などを設定します。 [メニュー] - [送信設定] で設定値の変更ができます。

ファクス画面の設定値をタッチしても変更できます。

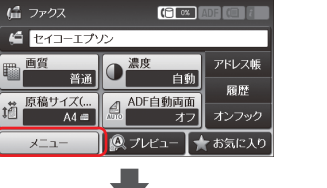

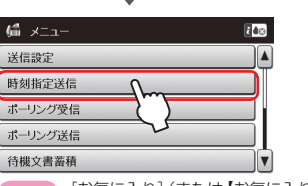

(お気に入り)(または【お気に入り】ボタン) を押すと送信設定が「お気に入り】に登録 できます。

⑤ モノクロまたはカラーの【スタート】ボタンを押します。
 両面原稿のカラー送信はできません。
 【スタート】ボタンを押す前に、[プレビュー]を押すと、
 送信内容を画面で確認できます。

参考 カラー送信は、読み取りながら送信するた め通信に時間がかかります。また、カラー 送信中は他の操作はできません。

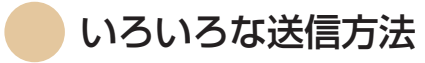

#### ワンタッチボタンから送信する 頻繁に使用する電話番号はアドレス帳の 1~10 に登録すればワンタッチボタンから呼び出せます。 ①原稿をセットします。 ②ホーム画面からファクスモードを選択します。 ③ワンタッチダイヤルから宛先を選択します。 必要に応じて送信設定を変更します。 ④ 【スタート】 ボタンを押します。 この後は画面の指示に従って操作してください。送信を中止するときは【ストップ】ボタンを 押してください。 送信内容を確認してから送信する ファクス送信前にプレビュー画面で送信内容を確認できます。ダイレクト送信やカラー送信時は プレビューできません。 相手先のファクス機の仕様に合わせるため、プレビューで確認した画質のまま送信され ないことがあります。 ①原稿をセットします。 ②ホーム画面からファクスモードを選択します。 ③宛先を入力します。 必要に応じて送信設定を変更します。 ④ 「プレビュー」を押します。 ⑤プレビュー画面で送信文書を確認します。 [슈] (◇ | ◇ | ◇ | ◇ : 矢印方向に画面が移動します。 \*\*\*\*\* $\bigtriangledown$ 日付· 2013年3日19日 ⇔ \_\_\_\_\_ \_\_\_\_ □ □ : 前ページ / 次ページに切り替えます。 件名: 納品について [やり直し]:プレビューを中止します。 Δ 貴社、益々ご清栄のことと御慶び申し上げます。 [表示切替]:操作アイコンの表示の有無を切り替え 1/2 早速ですが、納品日程について、以下の調びのお願いします。 ます。 表示切替 やり直し 参考

プレビュー中に無操作が20秒以上続くと、自動で送信を開始します。

⑥確認したらモノクロの【スタート】ボタンを押します。 この後は画面の指示に従って操作してください。送信を中止するときは【ストップ】ボタンを 押してください。 準備

セットする

印刷

コ ピ

スキャン

ファクス

消耗品の交換

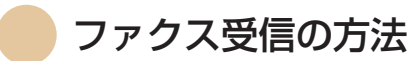

ファクス受信モードには、以下の3通りがあります。

- ・プリンターだけで受信(自動受信)
- ・外付け電話機で受けてから受信(手動受信)
- ・ファクスと通話を自動判別して受信(ファクス / 電話自動切替)

#### ●受信モードを設定する

受信モードを設定します。

①ホーム画面でセットアップモードを選択します。

② [システム管理設定] - [ファクス設定] - [受信設定] を選択します。

③ [受信モード] を選択します。

[自動]・[手動]・[ファクス / 電話自動切替] から選択します。

#### 自動受信

方や

自動受信はファクス専用でご使用になる方や ファクス利用が多い方にお勧めです。 設定した回数(初期値は5回)の着信音が鳴り 終わると、自動的にファクス受信を開始します。 初期値は自動受信に設定されています。

外付け電話機を接続しないときは、必ず 自動受信モードに設定してください。 参考

[呼び出し回数]の設定は、以下をご覧ください。 「メニュー一覧」 - 「ファクス設定」35 ページ

#### 手動受信

ファクス利用が少ない方や一度電話に出てから受信したい方にお勧めです。 外付け電話機で電話を受けてからプリンター操作で受信を開始します。

#### 参考

リモート受信を設定しておくと、プリンターで操作しなくても外付け電話機だけで受信が開始できます。

#### 手動受信の操作

①外付け電話機の呼び出し音が鳴ったら受話器を上げます。

②ファクス信号(ポー音)が聞こえたら操作パネルの[ファクス開始]を押します。
 ③ [受信]を押して、モノクロまたはカラーの【スタート】ボタンを押してから、受話器を置きます。

#### ファクス / 電話自動切替

ファクス / 電話自動切替は 1 つの電話回線しかないが、ファクスも電話も使用したい方にお勧め です。着信時にファクス受信または音声通話なのかをプリンターが自動で判断します。 相手がファクスの場合は自動で受信を開始し、音声通話の場合は外付け電話機を鳴らします。

重要の外付け電話機を呼び出しているときにも、発信者に課金されます。

使い方から受信方法を選択する

ご使用の環境に合わせて受信方法を選択してください。初期値は[自動]に設定されています。

| 外付け<br>電話機 | 使用<br>環境                          | 受信<br>モード           | 動作                                                                                                    |
|------------|-----------------------------------|---------------------|----------------------------------------------------------------------------------------------------|
| 接続しない      | 電話回線<br>をファク<br>ス回線で<br>使用する。     | 自動                  | 着信音が鳴る<br>(初期値は5回)<br>・・・・・・・・・・・・・・・・・・・・・・・・・・・・・・・・・・・・                                                                                                    |
| 接続する       | 電がでスもるク動しア電用フは受い、気を使いている。         | ファクス/<br>電話自動<br>切替 | <ul> <li></li></ul>                                                                                                    |
|            | 電話回線<br>が1回線<br>で、主に<br>通話で使<br>用 | 手動                  | 着信音が鳴る       アケクスの         シャット       受諾         シャット       受諾         ビビー       フリンターを操作して         受諾       受諾         ビビー       受諾する         電話の       ござ・・・・         ジェット       通話する         リモート受信を設定しておくと、外付け電話機の操作だけ       で、受信が開始できます。 |

エプ

準備

#### 留守番電話、ナンバーディスプレイ電話の受信設定

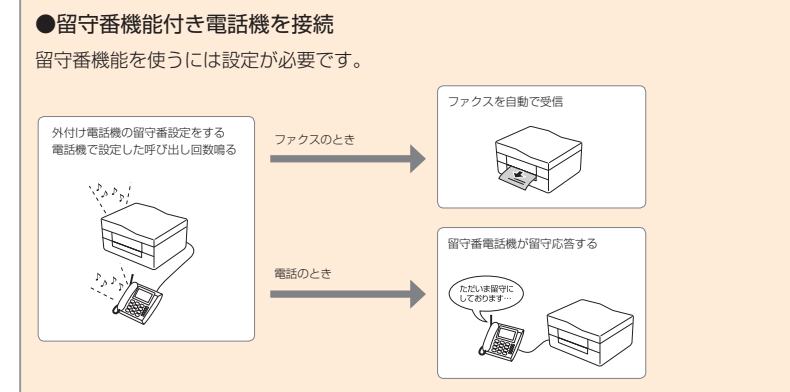

- ・プリンターの受信モードは[自動]に設定します。
- ・自動受信するまでの呼び出し回数を留守番電話の呼び出し回数より多く設定してください。少な いと先にプリンターが応答を始めるため留守番電話への録音や通話ができません。電話機の呼び 出し回数の設定は電話機のマニュアルをご覧ください。
- ・外付け電話機の留守番機能を使用しないときは、[ファクス / 電話自動切替] に設定することを お勧めします。

#### ●ナンバーディスプレイ対応電話機を接続

- ・電話番号を表示するには、ナンバーディスプレイ回線の契約が必要です。
- ・ナンバーディスプレイを表示するには、ブリンターの設定が必要です。[セットアップモード]-[シ ステム管理設定] - [ファクス設定] - [基本設定] で [ナンバーディスプレイ対応] を設定します。
   [外付け電話機優先] は外付け電話機とプリンターに電話番号が表示されます。[オン] はプリン ターにのみ電話番号が表示されます。

アドレス帳に登録されている相手先は名称で表示されます。

 ・ナンバーディスプレイ機能を使った着信拒否機能はプリンターにはありません。印刷したくない ときは受信ボックスに保存するか、自動受信で[外付け電話機優先]に設定して外付け電話機の 着信拒否をご利用ください。詳細は電話機のマニュアルをご覧ください。

| 接続例 |        |
|-----|--------|
|     | 123456 |

|  | 表示例                    |
|--|------------------------|
|  | 電話番号(アドレス帳に登録があればその名称) |
|  | 非通知(発信者が拒否)            |
|  | 表示圏外(国際電話など)           |
|  | 公衆電話                   |
|  | 表示できません                |

### 受信文書の処理方法

受信した文書は、印刷、保存、転送のいずれかの方法で処理できます。また印刷と保存など 組み合わせることもできます。

#### ●印刷する

#### 印刷設定を変更する

①ホーム画面でセットアップモードを選択します。

② [システム管理設定] - [ファクス設定] を選択します。

ブリンターに管理者を設定しているときは、管理者のみ設定ができます(対応機種のみ)。 ③ [出力設定] を選択して、以下の項目を設定します。

| 項目名       | 説明                 |
|-----------|--------------------|
| 自動縮小印刷    |                    |
| 自動回転印刷    | 「 メニュー一覧」-「ファクス設定」 |
| 正順出力      | 35 ページ             |
| 印刷停止時間の設定 |                    |

#### ●保存する

#### 受信ボックスに保存する

全ての受信文書を受信ボックスに保存します。受信ボックスの文書は自動で印刷されません。 プリンターの画面で確認して、必要があれば印刷します。

#### ■ 設定する

受信文書を受信ボックスに保存する設定をします。

①ホーム画面でセットアップモードを選択します。

② [システム管理設定] - [ファクス設定] - [出力設定] を選択します。

プリンターに管理者を設定しているときは、管理者のみ設定ができます(対応機種のみ)。 ③ 「受信ファクスの処理」を選択します。

していたい。 現在の設定が表示されます。

④「設定変更」を押して「受信ボックスに保存」を選択します。

⑤ [オン] を設定します。

セットする

印刷

コ ピ

スキャン

ファクス

印刷

セットする

#### ■ 文書を確認する(画面で見る) 受信ボックスの受信文書をプリンター の画面で確認します。

① ホーム画面に、未処理のファクス文書 (新着または未転送など)を知らせるアイ コンが点灯したのを確認します。

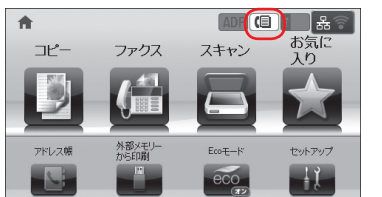

 ホーム画面でファクスモードを選択し ます。

③ [受信ボックスを開く] を選択します。

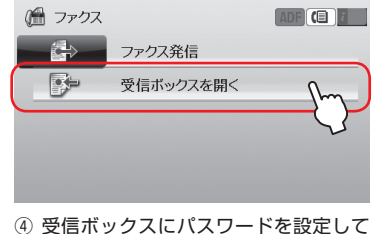

いるときは、パスワードを入力します。

#### 参考

エプソ

÷ĵ

操作ガイド

操

作編

プリンターに管理者を設定しているときは、 管理者パスワードを入力しても開きます。

| ⑤ 受信文書をリストから選択します。                                                                                                    |
|----------------------------------------------------------------------------------------------------|
| プレビュー画面が表示されます。                                                                                                    |
| 🍊 受信ボックス (25%) (10) 🕼 💼                                                                                                    |
| 01.31 23:59 分子 4                                                                                                    |
| 01.30 20:00<br>123456789                                                                                                    |
| 01.29 12:30 123456789                                                                                                    |
| メニュー 🖹 2/ 📄 10                                                                                                    |
| は未読の文書です。                                                                                                    |
|                                                                                                    |
|                                                                                                    |
|                                                                                                    |
| B#: 2013#3月19日                                                                                                    |
| 作名:納品について                                                                                                    |
|                                                                                                    |
| メニュー 表示切替                                                                                                    |
| <ul> <li>⑨: 右に90'回転します。</li> <li>⑦: ⑦: 矢印方向に画面が移動します。</li> <li>◉: 縮小/拡大します。</li> <li>[△] [○]:前ページ/次ページに切り替えます。</li> </ul>             |
| 【衣示切俗】・ 探作アイ コノの衣示を切り替えま9。                                                                                                    |
| (表示切留) 操作アイコンの表示を切り替えます。<br>⑥ 確認したら [メニュー] を押して、文                                                                                     |
| (表示功容) · 操作アイコンの表示を切り音えます。<br>⑥ 確認したら [メニュー] を押して、文<br>書の処理(印刷や削除など)を選択します。                                                           |
| <ul> <li>(8) 確認したら [メニュー] を押して、文</li> <li>書の処理(印刷や削除など)を選択します。</li> <li>受信ボックスに蓄積された受信文書が</li> </ul>                                  |
| (表示の皆)、操作アイコンの表示を切り皆えます。 ⑥ 確認したら [メニュー] を押して、文書の処理(印刷や削除など)を選択します。 受信ボックスに蓄積された受信文書が メモリー容量を超えるとファクスの受                                |
| (象示の音)、操作アイコンの表示を切り音えます。 (6) 確認したら [メニュー] を押して、文書の処理(印刷や削除など)を選択します。 受信ボックスに蓄積された受信文書が メモリー容量を超えるとファクスの受信ができなくなります。                   |
| (象示の音)、操作アイコンの表示を切り音えます。 (6) 確認したら [メニュー] を押して、文書の処理(印刷や削除など)を選択します。 受信ボックスに蓄積された受信文書が メモリー容量を超えるとファクスの受信ができなくなります。 受信後は速やかに受信文書を確認して |

メンテナンスボックスの状態を確認する 操作パネルまたはコンピューターからインク残量の目安とメンテナンスボックス空き容量の 目安が確認できます。 メンテナンスボックスの状態を確認する - 操作パネル 1. 操作パネルのボタンを押します。 2. 「プリンター情報」を選択します。 参考 右端のアイコンがメンテナンスボックスの空き容量を示します。 メンテナンスボックスの状態を確認する - Windows 1. プリンタードライバーの画面を表示させます。 2. [ユーティリティー] タブの [EPSON プリンターウィンドウ!3] をクリックして、[詳細表示] をクリックします。

### 参考

[EPSON プリンターウィンドウ!3]が無効になっているときは、「ユーティリティー]タブの「拡 張設定]をクリックして [EPSON プリンターウィンドウ!3 を使用する] をチェックしてく ださい。

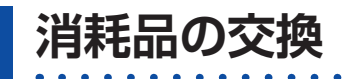

クス

### メンテナンスボックスの状態を確認する - Mac OS X

1. プリンタードライバーユーティリティを起動します。

#### $\cdot$ Mac OS X v10.6.x $\sim$ v10.9.x

メニューの [システム環境設定] - [プリンタとスキャナ] (または [プリントとスキャン]、[プ リントとファクス])の順に選択し、お使いのプリンターを選択します。[オプションとサプラ イ] - [ユーティリティ] - [プリンタユーティリティを開く] の順にクリックします。 ・ Mac OS X v10.5.8

メニューの [システム環境設定] - [プリントとファクス] の順に選択し、お使いのプリンター を選択します。[プリントキューを開く] - [ユーティリティ] の順にクリックします。

2. [EPSON プリンターウィンドウ] をクリックします。

### メンテナンスボックス取り扱い上のご注意

- メンテナンスボックスを交換する前に以下の注意事項を確認してください。
- ・メンテナンスボックスの IC チップに触らないでください。正常な動作や印刷ができなくなるお それがあります。
- ・天面のフィルムは剥がさないでください。インクが漏れることがあります。
- ・メンテナンスボックスは密封するまで傾けないでください。インクが漏れることがあります。
- ・直射日光を避けて保管してください。
- ・印刷中は交換しないでください。廃インクが漏れることがあります。
- ・取り外して長期間放置したメンテナンスボックスは、再使用しないでください。内部のインク が固化し、インクを吸収できません。

### メンテナンスボックスを交換する

メンテナンスボックスは、クリーニング時や印刷時に排出される廃インクを溜める容器です。 メンテナンスボックス交換のメッセージが表示されたら、以下の手順に従ってください。

参考 インクあふれ防止のため、いっぱいになるとボックスを交換するまで印刷できません が、ファクス送信や外部メモリーへのデータ保存などはできます。

1. 新しいメンテナンスボックスを箱から取り出します。

 ・メンテナンスボックスのICチップに触らないでください。正常な動作や印刷ができ なくなるおそれがあります。

・天面のフィルムは剥がさないでください。インクが漏れることがあります。

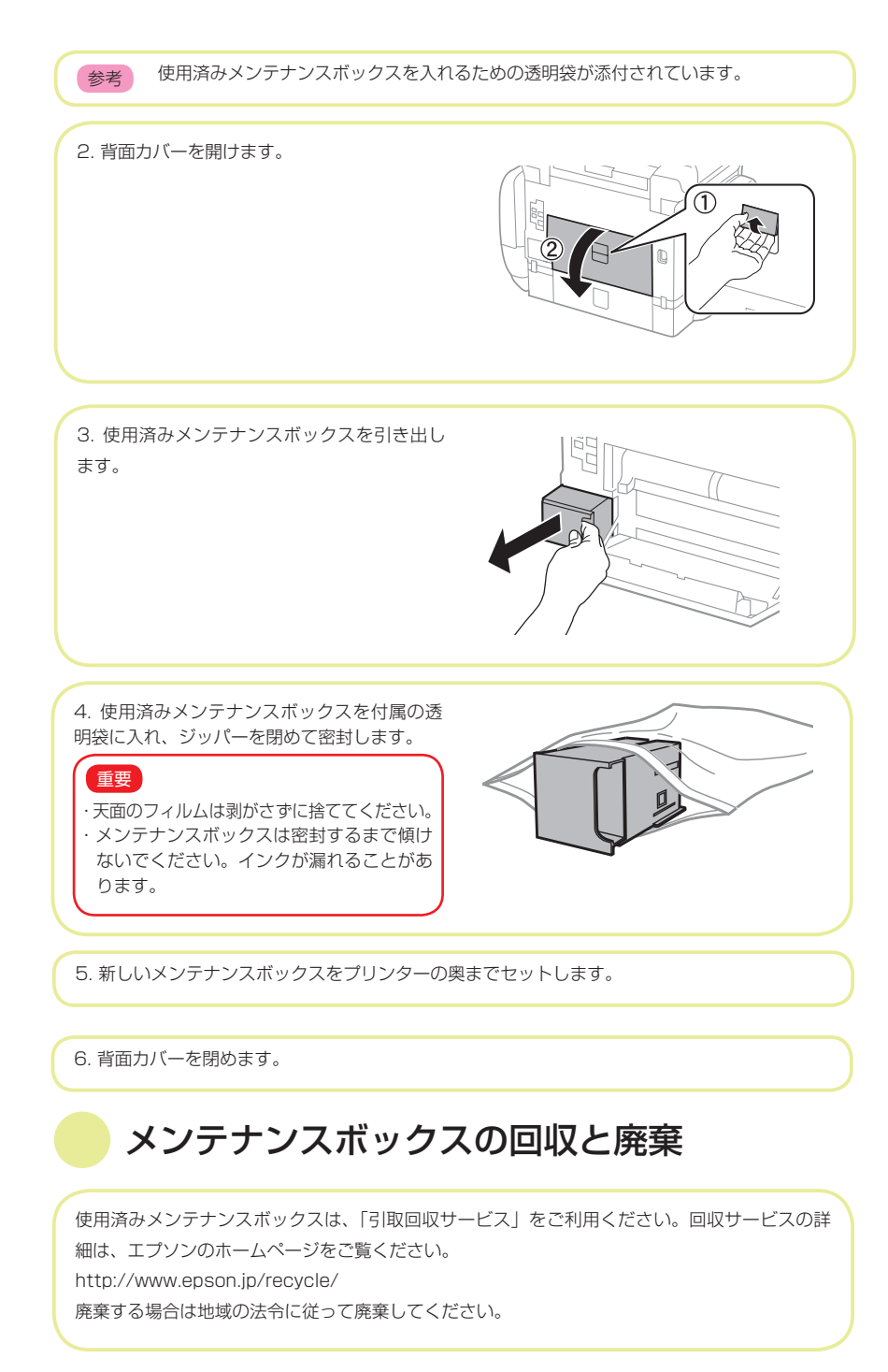

重要

### 準備

### 印刷

コ ピ

# 消耗品の交換

★ トラブルシューティング編

### 印刷やスキャンの品質を改善する

### ノズルチェックとヘッドクリーニングをする

ノズルが目詰まりしていると、印刷がかすれたり、スジが入ったり、意図しない色で印刷されたりします。 印刷品質に問題があるときは、ノズルチェック機能を使用してノズルの目詰まりを確認してください。ノズ ルが目詰まりしているときはヘッドクリーニングをしてください。ノズルチェックとヘッドクリーニングは 操作パネルまたはコンピューターから実行できます。

重要 ヘッドクリーニング中は、電源を切ったり、インクケースを開けたりしないでください。 正常に印刷できなくなるおそれがあります。

#### 参考

エプソ

シュ

グ

編

- ヘッドクリーニングは必要以上に行わないでください。インクを吐出してクリーニングするため、インクが消費されます。
- ・インク残量が少ないと、ヘッドクリーニングできないことがあります。保守サービス実施店またはスマートチャージセンターにお問い合わせの上、インクパックを交換してから実行してください。
- ノズルチェックとヘッドクリーニングを交互に4回程度繰り返しても目詰まりが解消されない ときは、強力クリーニングを1回実行してください。改善されないときは、印刷しない状態で 6時間以上放置した後、再度ノズルチェックとヘッドクリーニングを実行してください。放置 中に印刷動作が入った場合は放置時間を延長してください。電源を切って放置することをお勧 めします。それでも改善されないときは、保守サービス実施店またはスマートチャージセンター にご連絡ください。
- ·プリントヘッドが乾燥して目詰まりすることを防ぐため、電源の「入」「切」は必ず P ボタンで行ってください。
- ・プリントヘッドを常に最適な状態に保つため、定期的に印刷することをお勧めします。

ノズルチェックとヘッドクリーニングをする- 操作パネル

1. プリンターに A4 サイズの普通紙をセットします。

2. ホーム画面で [セットアップ] を選択します。

3. [メンテナンス] - [プリントヘッドのノズルチェック] の順に選択します。

4. 画面の指示に従ってノズルチェックパターンを印刷します。
 参考 印刷パターンは機種によって異なります。

5. ノズルチェックパターンを下図のサンプルと比較します。

・全ての線が印刷されている:ノズルは目詰まり
 していません。ノズルチェックを終了します。

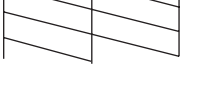

・印刷されていない線がある:ノズルが目詰まり している可能性があります。次の手順に進みます。

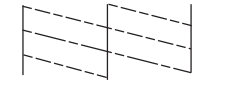

6. 画面の指示に従ってヘッドクリーニングを実行します。

7. クリーニングが終わったら、再度ノズルチェックパターンを印刷します。ノズルチェックパ ターンの全ての線が印刷されるまで、ノズルチェックとヘッドクリーニングを繰り返します。

困つ

たときは

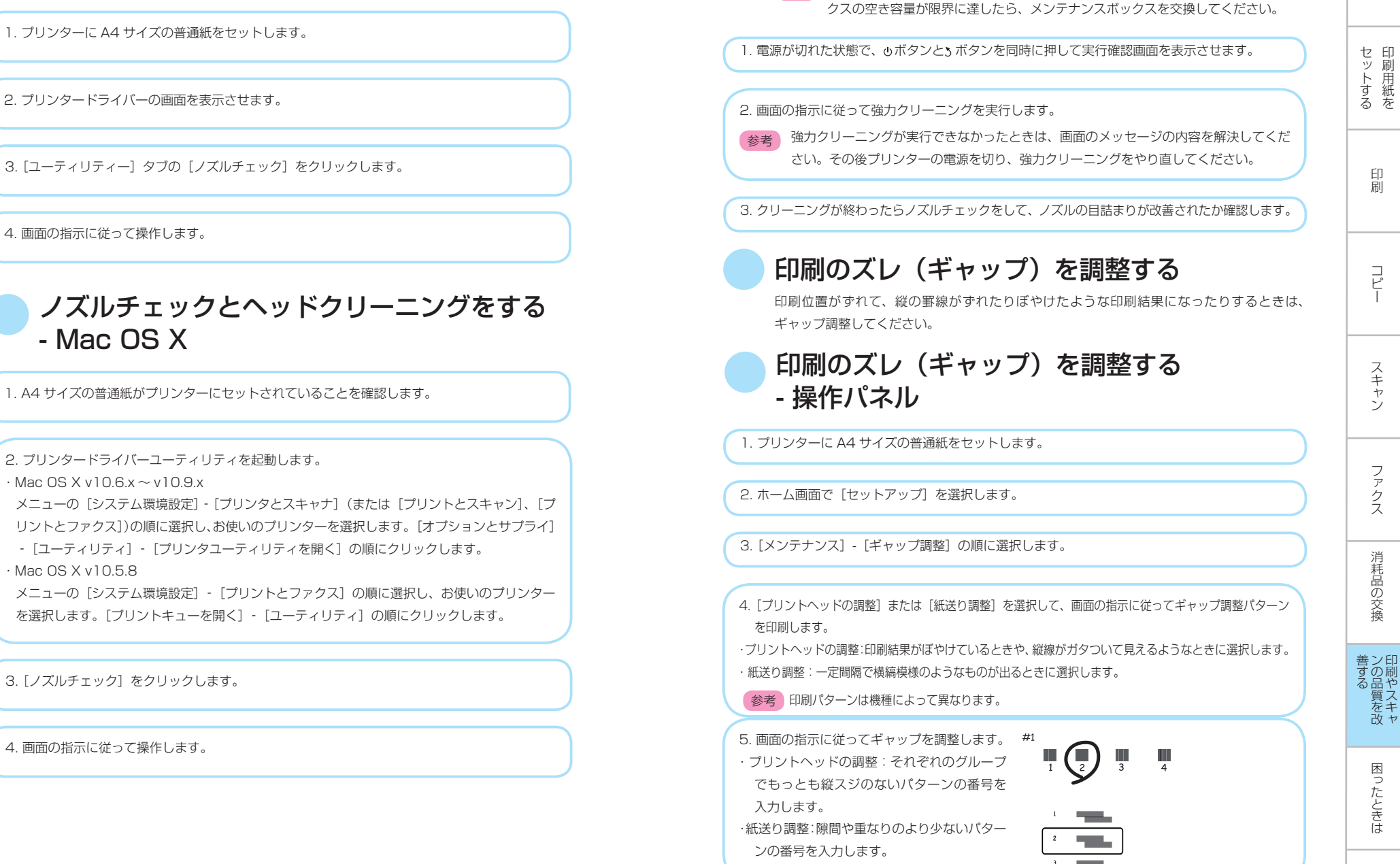

強力クリーニングを実行する

参考 強力クリーニングはメンテナンスボックスの容量を消費します。メンテナンスボッ

ノズルチェックとヘッドクリーニングをする

- Windows

4. 画面の指示に従

印刷のズレ(ギャップ)を調整する

| - Windows                                                                                                    | 印刷物に汚れやこすれがあるときや、印刷用紙が正しく給紙されないときは、プリンター内部(ローラー)をクリーニングしてください。                                                                                                    |
|----------------------------------------------------------------------------------------------------|----------------------------------------------------------------------------------------------------|
| 1. プリンターに A4 サイズの普通紙をセットします。                                                                                                    | 重要<br>プリンター内部はティッシュペーパーなどで拭かないでください。繊維くずなどでプリ<br>ントヘッドが目詰まりすることがあります。                                                                                                    |
| 2. プリンタードライバーの画面を表示させます。                                                                                                    |                                                                                                    |
| 3. [ユーティリティー] タブの [ギャップ調整] をクリックします。                                                                                                    | <ol> <li>クリーニング用の用紙をプリンターにセットします。</li> <li>・印刷物が汚れたりこすれたりするときは、A3 サイズの普通紙をクリーニングしたい給紙装置<br/>にセットしてください。</li> <li>・給紙が正しくできないときは、背面 MP トレイにはエプソン製専用紙に同梱されているクリー</li> </ol>                                                                     |
| 4. 画面の指示に従って操作します。                                                                                                    | ニングシートを、用紙カセットには普通紙をセットしてください。クリーニングシートがない<br>ときは、普通紙で代用できます。<br>参考                                                                                                    |
| 印刷のズレ(ギャップ)を調整する<br>- Mac OS X                                                                                                    | クリーニングシートは以下からもお買い求めいただけます。<br>http://www.epson.jp/shop/<br>商品名:PX/PM 用クリーニングシート                                                                                                    |
| 1. A4 サイズの普通紙がプリンターにセットされていることを確認します。                                                                                                    | 2. ホーム画面で [セットアップ] を選択します。                                                                                                    |
| 2. プリンタードライバーユーティリティを起動します。<br>・Mac OS X v10.6.x ~ v10.9.x<br>メニューの「システム環境設定] - 「プリンタとスキャナ」(または「プリントとスキャン」 「プ                                                                                                    | 3. [メンテナンス] - [内部ローラークリーニング] の順に選択します。                                                                                                    |
| <ul> <li>メニューの「シスケム環境設定」「シランシンスキャケ」(おたは「シラントとスキャラ」、「シリントとファクス」)の順に選択し、お使いのプリンターを選択します。「オプションとサプライ」</li> <li>- [ユーティリティ] - [プリンタユーティリティを開く] の順にクリックします。</li> <li>・ Mac OS X v10.5.8</li> <li>メニューの「システム環境設定〕 - [プリントとファクス]の順に選択し、お使いのプリンターを選択します。[プリントキューを開く] - [ユーティリティ]の順にクリックします。</li> </ul> | <ul> <li>4. 給紙装置を選択して、画面の指示に従って給紙経路をクリーニングします。</li> <li>参考</li> <li>・印刷物に汚れやこすれがなくなるまでこの作業を繰り返してください。それでも解決できない<br/>ときは、他の給紙装置をクリーニングしてみてください。</li> <li>・給紙が正しくできなかったときはこの手順を2~3回繰り返してください。</li> <li>クリーニングシートは、2回程度の通知で効果がなくなります。</li> </ul> |
| 3. [ギャップ調整] をクリックします。                                                                                                    | フリーニファフー いは、3 凹柱反切地和 ( 刈木 い はく は りよ 9 。                                                                                                    |
| 4. 画面の指示に従って操作します。                                                                                                    |                                                                                                    |

給紙経路をクリーニングする

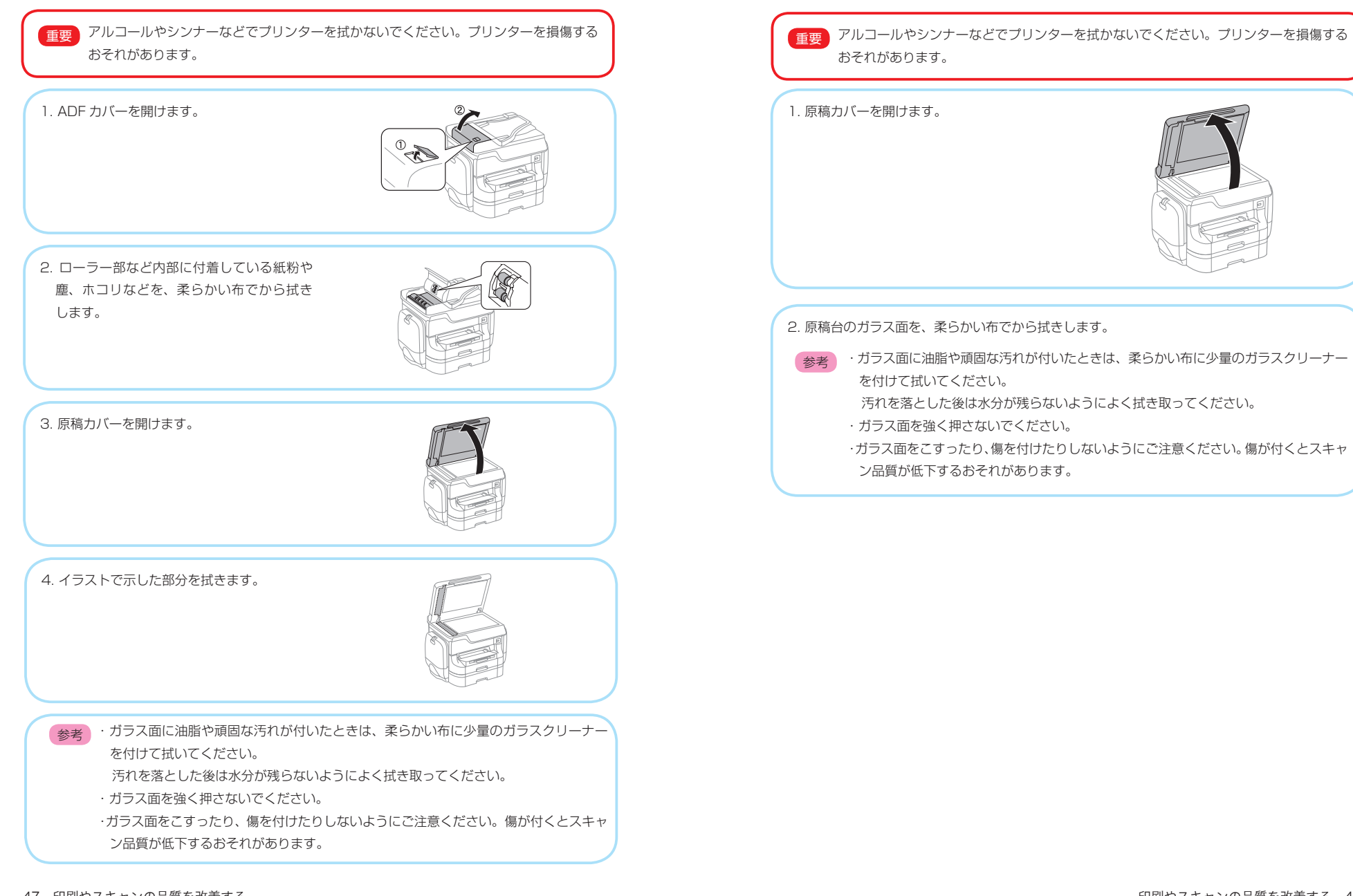

原稿台をクリーニングしてください。

印刷物に汚れやこすれがあるときや、スキャンしたデータにムラやシミなどがあるときは、

ADF をクリーニングする

きは、ADF をクリーニングしてください。

エプソン

÷ĵ

操

作ガ

シュ

ング

ADF からコピーやスキャンなどをすると汚れが出たり、原稿の給紙不良が発生したりすると

### プリンターの状態を確認する

### プリンター画面のメッセージを確認する

プリンターの画面にメッセージが表示されたら、画面の指示または以下の対処方法に従って トラブルを解決してください。

| メッセージ                                                                       | 対処方法                                                                                                    |
|-----------------------------------------------------------------------------|----------------------------------------------------------------------------------------------------|
| ブリンターエラーが発生しました。電源を入<br>れ直してください。詳しくはマニュアルをご<br>覧ください。<br>エラーコード:XXXXX      | プリンター内部に用紙や保護材が入っていたら取り除いてください。電源を入れ直しても同じメッセージが<br>表示されるときは、エラーコードを控えてから保守サービス実施店またはスマートチャージセンターにご連<br>絡ください。                                                                                                    |
| プリンターエラーが発生しました。詳しくは<br>マニュアルをご覧ください。                                       | プリンターが故障している可能性があります。保守サービス実施店またはスマートチャージセンターに修理<br>を依頼してください。ただし、スキャンなど、印刷以外の機能は使用できます。                                                                                                    |
| 増設カセットユニットの接続可能数を超えて<br>います。電源を切ってから、接続数を減らし<br>てください。詳しくはマニュアルをご覧くだ<br>さい。 | 増設できるカセットユニットは 2 段までです。それ以上の増設カセットユニットは取り付けの逆<br>の手順で取り外してください。                                                                                                    |
| XX が故障したため、印刷できません。別の<br>給紙装置からは印刷できます。                                     | 電源を入れ直して、用紙カセットをセットし直してください。それでも同じメッセージが表示されるときは、<br>保守サービス実施店またはスマートチャージセンターに修理を依頼してください。                                                                                                    |
| XX の給紙ローラーが交換時期に近づい<br>ています。                                                | 給紙ローラーは定期交換部品です。交換時期に達すると、背面 MP トレイや表示された用紙カセットから正<br>しく給紙できなくなります。お早めに保守サービス実施店またはスマートチャージセンターに交換を依頼し<br>てください。                                                                                                    |
| XX の給紙ローラーが交換時期に達しました。                                                      | 給紙ローラーの交換が必要です。保守サービス実施店またはスマートチャージセンターへ連絡してください。                                                                                                    |
| インク量が限界値以下のためインクパック交<br>換が必要です。                                             | プリントヘッドの品質を維持するため、インクが完全になくなる前に動作を停止するように設計されていま<br>す。新しいインクバックへの交換が必要です。保守サービス実施店またはスマートチャージセンターへ連絡<br>してください。                                                                                                    |
| 用紙設定画面の自動表示を(オフ)に設定し<br>ました。一部の機能が使えなくなります。詳<br>しくは、マニュアルをご覧ください。           | [用紙設定画面自動表示] 設定が無効になっていると AirPrint は使用できません。                                                                                                    |
| コンピューターとの通信エラーが発生しまし<br>た。コンピューターとの接続を確認してくだ<br>さい。                         | コンピューターとブリンターを正しく接続してください。ネットワークで接続しているときは、「ネット<br>ワークガイド」をご覧ください。接続に問題がないのにメッセージが表示されるときは、EPSON Scan と<br>DocumentCapture Pro がインストールされているか確認してください。                                                                                                    |
| ダイヤルトーンが検出できません。                                                            | [セットアップ] - [システム管理設定] - [ファクス設定] - [基本設定] - [接続回線] の順に選択して、(構<br>内交換機(PBX)] を選択すると問題が解決することがあります。外線発信番号が必要攻環境では、[構内交<br>換機(PBX)] を選択した後に、外線発信番号を登録してください。登録後に外線の宛先にファクス送信する<br>ときは、外線発信番号の代わりに#(シャープ)を入力します。これにより通信がより確実になります。<br>それでも同じメッセージが表示されるときは、[ダイヤルトーン検出] を無効にしてください。ただし、ファ<br>クス番号の最初の番号が抜けるなど、間違った番号にダイヤルしてしまう可能性があります。 |
| アドレスとサブネットマスクの組み合わせが<br>有効ではありません。詳しくはマニュアルを<br>ご覧ください。                     | 『ネットワークガイド』をご覧ください。                                                                                                    |
| Recovery Mode                                                               | ファームウェアのアップデートに失敗したため、リカバリーモードで起動しました。以下の手順でもう一度<br>ファームウェアをアップデートしてください。<br>1. コンピューターとブリンターを USB 接続します(リカバリーモード中のアップデートは、ネットワーク<br>接続ではできません)。<br>2. エブソンのホームページから最新のファームウェアをダウンロードしてアップデートを開始します。<br>詳しくはダウンロードページの「アップデート方法」をご覧ください。                                                                                           |

## ジョブ確認メニューのエラーコードを確認する

実行したジョブに何らかのエラーが発生すると、ジョブ履歴にエラーコードが表示されます。エラーの内容は操作パ ネルのボタンを押して、[ジョブ履歴]を選択すると確認できます。エラーの状況と対処方法は以下の表をご覧ください。

| コード | 状況                                              | 対処方法                                                                                                    | セ 印<br>ッ 刷 |
|-----|-------------------------------------------------|----------------------------------------------------------------------------------------------------|------------|
| 001 | 停電でプリンターの電源が切れたため、ジョブがキャンセルさ<br>れました。           | -                                                                                                    | トする        |
| 106 | コンピューターからの印刷が制限されているため、印刷できま<br>せん。             | ブリンターの管理者に問い合わせてください。                                                                                                    |            |
| 107 | ユーザー認証に失敗したため、ジョブがキャンセルされました。                   | <ul> <li>ユーザー名とパスワードが正しいか確認してください。</li> <li>「セットアップ] - 「システム管理設定] - 「セキュリティー設定]</li> <li>「利用者制限]の順に選択します。利用者制限を有効にして、<br/>認証情報がないジョブを許可してください。</li> </ul>                                | 印刷         |
| 108 | プリンターの電源が切られたため、パスワード印刷データが破<br>棄されました。         |                                                                                                    |            |
| 109 | 受信文書が削除されたため、再印刷できません。                          | -                                                                                                    |            |
| 110 | 両面印刷に対応していない用紙が設定されたため、片面で印刷<br>しました。           | 両面で印刷したいときは、両面印刷対応の用紙をセットしてく<br>ださい。                                                                                                    | コピー        |
| 201 | 文書を送信または受信中にブリンターのメモリーが一杯になり<br>ました。            | <ul> <li>「ジョブ確認メニュー」の「ジョブモニター」で、印刷されていない受信文書を印刷してください。</li> <li>「ジョブ確認メニュー」の「ジョブストレージルで、受信ボック</li> </ul>                                                                                 | 1          |
|     |                                                 | <ul> <li>レ 3 / MB(3) - 1 (3) (2) (2) (2) (2) (2) (2) (2) (2) (2) (2</li></ul>                                                                                                    | スキャン       |
| 202 | 文書を送信または受信中に、相手のファクス機によって通信が<br>切断されました。        | しばらくしてから再送信するか、相手先に確認してください。                                                                                                    |            |
| 203 | ダイヤルトーンが検出できません                                 | <ul> <li>・モジュラーケーブルが正しく接続され、回線が正しく動作することを確認してください。</li> <li>・ブリンターを構内交換機(PBX)またはターミナルアダブターに接続しているとさは、[接続回線]設定を[構内交換機(PBX)]に変更してください。</li> <li>・「セットアップ」を「ステム等理解定」。「ファクス解定」。「其</li> </ul> | ファクス       |
|     |                                                 | 本設定] - [ダイヤルトーン検出] の順に選択して、ダイヤ<br>ルトーン検出を無効にしてください。                                                                                                    | 消耗         |
| 204 | 相手のファクス機が話し中です。                                 | しばらくしてから再送信してください。                                                                                                    | 品の         |
| 205 | 相手のファクス機が応答しません。                                | しばらくしてから再送信してください。                                                                                                    | 交換         |
| 206 | モジュラーケーブルが LINE ポートと EXT. ポートに正しく接<br>続されていません。 | ブリンターの LINE ポートと EXT. ポートの接続を確認してく<br>ださい。                                                                                                    |            |
| 207 | プリンターが電話回線に接続されていません。                           | モジュラーケーブルを電話回線に接続してください。                                                                                                    | 善ン印        |
| 208 | 複数の宛先の内、いくつかの宛先に文書を送信できませんでした。                  | ファクスモードの [レポート印刷] で [通信管理レポート] か、<br>直前のジョブの場合は [通信結果レポート] を印刷して送信で<br>きなかった宛先を確認してください。[送信失敗文書保存] 設<br>定を有効にしていると、[ジョブ確認メニュー] の [ジョブモ<br>ニター] から再送信できます。                                | る質を改わ      |
| 301 | 外部メモリーの容量が不足しています。                              | <ul> <li>・外部メモリーの容量を増やしてください。</li> <li>・原稿の枚数を減らしてください。</li> <li>・スキャンの解像度を低くするか圧縮率を高くして、スキャンした画像のサイズを小さくしてください。</li> </ul>                                                              | 困ったとき      |
| 302 | 外部メモリーが書き込み禁止になっています。                           | 外部メモリーの書き込み禁止を解除してください。                                                                                                    | (Ţ         |

49 困ったときは

| コード | 状況                                           | 対処方法                                                                                                    |
|-----|----------------------------------------------|----------------------------------------------------------------------------------------------------|
| 303 | スキャンした画像を保存するために必要なフォルダーが外部メ<br>モリーに作成できません。 | 他の外部メモリーを挿入してください。                                                                                                    |
| 304 | 外部メモリーが取り外されました。外部メモリーを再度挿入し<br>てください。       | 外部メモリーを再度挿入してください。                                                                                                    |
| 305 | スキャンした画像の保存中に何らかのエラーが発生しました。                 | -                                                                                                    |
| 306 | プリンターのメモリーが不足しています。                          | 他の実行中のジョブが終了するまで待ってください。                                                                                                    |
| 311 | DNS エラーが発生しました                               | <ul> <li>・「セットアップ] - 「システム管理設定] - 「ネットワーク設定]</li> <li>- 「ネットワーク詳細設定] - [DNS サーバー]の順に選択して、DNS 設定を確認してください。</li> <li>・サーバー、コンピューター、アクセスポイントの DNS 設定を確認してください。</li> </ul>                                |
| 312 | 認証エラーが発生しました。                                | [セットアップ] - [システム管理設定] - [ネットワーク設定]<br>- [ネットワーク詳細設定] - [メールサーバー] - [サーバー設<br>定] の順に選択して、サーバー設定を確認してください。                                                                                              |
| 313 | 通信エラーが発生しました                                 | <ul> <li>「セットアップ] - 「システム管理設定] - 「ネットワーク設定]</li> <li>「ネットワーク詳細設定] - 「メールサーバー]の順に選択します。「サーバー設定]で設定内容を確認してください。また、接続診断を行うと、エラー原因が確認できます。</li> <li>・ネットワーク接続を確認してください。詳しくは『ネットワークガイド』をご覧ください。</li> </ul> |
| 314 | スキャンした画像のサイズが、メールに添付できるサイズを超<br>えています。       | <ul> <li>・スキャン設定の[添付最大ファイルサイズ]を大きくしてください。</li> <li>・スキャンの解像度を低くするか圧縮率を高くして、スキャンした画像のサイズを小さくしてください。</li> </ul>                                                                                         |
| 315 | プリンターのメモリーが不足しています。                          | 他の実行中のジョブが終了してから再度実行してください。                                                                                                    |
| 321 | DNS エラーが発生しました。                              | <ul> <li>・「セットアップ] - 「システム管理設定] - 「ネットワーク設定]</li> <li>- 「ネットワーク詳細設定] - [DNS サーバー]の順に選択して、DNS 設定を確認してください。</li> <li>・サーバー、コンピューター、アクセスポイントの DNS 設定を確認してください。</li> </ul>                                |
| 322 | 認証エラーが発生しました。                                | [保存先] の設定を確認してください。                                                                                                    |
| 323 | 通信エラーが発生しました。                                | <ul> <li>「保存先」の設定を確認してください。</li> <li>・ネットワーク接続を確認してください。詳しくは『ネットワークガイド』をご覧ください。</li> </ul>                                                                                                    |
| 324 | 保存先フォルダーに同じ名前のファイルが存在しています。                  | <ul> <li>保存先フォルダーにある同じ名前のファイルを削除してください。</li> <li>[ファイル設定]でファイルヘッダーを別の文字に変更してください。</li> </ul>                                                                                                    |
| 325 | 保存先フォルダーの容量が不足しています。                         | <ul> <li>・保存先フォルダーの容量を増やしてください。</li> <li>・原稿の枚数を減らしてください。</li> <li>・スキャンの解像度を低くするか圧縮率を高くして、スキャンした画像のサイズを小さくしてください。</li> </ul>                                                                         |
| 327 | プリンターのメモリーが不足しています。                          | 他の実行中のジョブが終了するまで待ってください。                                                                                                    |
| 328 | 保存先フォルダーが見つかりません。                            | [保存先]の設定を確認してください。                                                                                                    |

| ⊐ <b>−</b> ド | 状況                                      |                                                                                                    |
|--------------|-----------------------------------------|----------------------------------------------------------------------------------------------------|
| 331          | 宛先リストを取得中に通信エラーが発生しました。                 | ネットワーク接続を確認してください。詳しくは「ネッ<br>トワークガイド」をご覧ください。                                                                                                    |
| 332          | スキャンした画像のサイズが、サーバーに送信できるサイズを<br>超えています。 | 原稿の枚数を減らしてください。                                                                                                    |
| 333          | 選択した宛先の情報がサーバー上で変更されたため、宛先が見<br>つかりません。 | 宛先を選択し直してください。                                                                                                    |
| 334          | スキャンした画像の送信中に何らかのエラーが発生しました。            | -                                                                                                    |
| 341          | 通信エラーが発生しました。                           | ・ブリンターとコンピューターの接続を確認してください。ネッ<br>トワークで接続しているときは、「ネットワークガイド」を<br>ご覧ください。<br>・ Document Capture Pro がインストールされているか確認<br>してください。                                                  |
| 401          | 外部メモリーの容量が不足しています。                      | 外部メモリーの容量を増やしてください。                                                                                                    |
| 402          | 外部メモリーが書き込み禁止になっています。                   | 外部メモリーの書き込み禁止を解除してください。                                                                                                    |
| 404          | 外部メモリーが取り外されました。                        | 外部メモリーを再度挿入してください。                                                                                                    |
| 405          | 受信文書保存中に書き込みエラーが発生しました。                 | <ul> <li>・外部メモリーを再度挿入してください。</li> <li>・[保存専用フォルダーの作成]でフォルダーを作成した、別の外部メモリーを挿入してください。</li> </ul>                                                                                |
| 411          | DNS エラーが発生しました。                         | <ul> <li>・「セットアップ] - 「システム管理設定] - 「ネットワーク設定]</li> <li>- 「ネットワーク詳細設定] - 「DNS サーバー」の順に選択して、DNS 設定を確認してください。</li> <li>・サーバー、コンピューター、アクセスポイントの DNS 設定を確認してください。</li> </ul>        |
| 412          | 認証エラーが発生しました。                           | [セットアップ] - [システム管理設定] - [ネットワーク設定]<br>- [ネットワーク詳細設定] - [メールサーバー] - [サーバー設<br>定] の順に選択して、サーバー設定を確認してください。                                                                      |
| 413          | 受信文書を転送中にエラーが発生しました。                    | ・「セットアップ」-「システム管理設定」-「ネットワーク設定」<br>-「ネットワーク詳細設定」-「メールサーバー」の順に選択<br>します。「サーバー設定」で設定内容を確認してください。<br>また、接続診断を行うと、エラー原因が確認できます。<br>・ネットワーク接続を確認してください。詳しくは「ネットワー<br>クガイド」をご覧ください。 |
| 421          | DNS エラーが発生しました。                         | <ul> <li>「セットアップ] - 「システム管理設定] - 「ネットワーク設定]</li> <li>- 「ネットワーク詳細設定] - [DNS サーパー]の順に選択して、DNS 設定を確認してください。</li> <li>・サーパー、コンピューター、アクセスポイントの DNS 設定を確認してください。</li> </ul>         |
| 422          | 認証エラーが発生しました。                           | [セットアップ] - [システム管理設定] - [ファクス設定] - [出<br>力設定] - [受信ファクスの処理] - [その他の設定] の順に選択<br>して、[転送先] で指定されているフォルダーの設定を確認し<br>てください。                                                       |

セットする

印刷

コ ピー

スキャン

ファクス

消耗品の交換

善する 印刷やスキャ

| コード | 状況                                                           | 対処方法                                                                                                    |
|-----|--------------------------------------------------------------|----------------------------------------------------------------------------------------------------|
| 423 | 通信エラーが発生しました。または、同じ名前のファイルが開<br>かれているか、読み取り専用になっている可能性があります。 | <ul> <li>ネットワーク接続を確認してください。詳しくは「ネットワークガイド」をご覧ください。</li> <li>「セットアップ」・「システム管理設定」・「ファクス設定」・「出力設定」・「優倍ファクスの処理」・「その他の設定」の順に選択して、「転送先」で指定されているフォルダーの設定を確認してください。</li> <li>「同名のファイルを閉じるか、読み取り専用を解除してください。</li> </ul> |
| 425 | 転送先フォルダーの容量が不足しています                                          | 転送先フォルダーの容量を増やしてください。                                                                                                    |
| 428 | 転送先フォルダーが見つかりません。                                            | [セットアップ] - [システム管理設定] - [ファクス設定] - [出<br>力設定] - [受信ファクスの処理] - [その他の設定]の順に選択<br>して、[転送先] で指定されているフォルダーの設定を確認し<br>てください。                                                                                         |

### プリンターの状態を確認する - Windows

1. プリンタードライバーの画面を表示させます。

2. [ユーティリティー] タブの [EPSON プリンターウィンドウ !3] をクリックして、[詳細表示] をクリックします。

参考 [EPSON プリンターウィンドウ!3] が無効になっているときは、[ユーティリティー] タブの [拡張設定] をクリックして [EPSON プリンターウィンドウ!3 を使用する] をチェックしてください。

2. [EPSON プリンターウィンドウ] をクリックします。

1. プリンタードライバーユーティリティーを起動します。

 $\cdot$  Mac OS X v10.6.x  $\sim$  v10.9.x

• Mac OS X v10.5.8

詰まった用紙を取り除く

プリンターの画面の指示に従い、用紙が詰まっている(ちぎれた紙片が残っている)箇所を 順番に確認して取り除いてください。

プリンターの状態を確認する - Mac OS X

メニューの [システム環境設定] - [プリンタとスキャナ] (または [プリントとスキャン]、[プ リントとファクス])の順に選択し、お使いのプリンターを選択します。[オプションとサプライ]

メニューの[システム環境設定] - [プリントとファクス]の順に選択し、お使いのプリンター

- [ユーティリティ] - [プリンタユーティリティを開く] の順にクリックします。

を選択します。「プリントキューを開く]-「ユーティリティ」の順にクリックします。

注意 プリンター内部に手を入れて用紙を取り出すときは、操作パネルのボタンには触らない でください。プリンターが動作してけがをするおそれがあります。また、突起などでけ がをしないように注意してください。

用紙はゆっくりと引き抜いてください。勢いよく引っ張るとプリンターが故障すること 重要 があります。

消耗品の交換

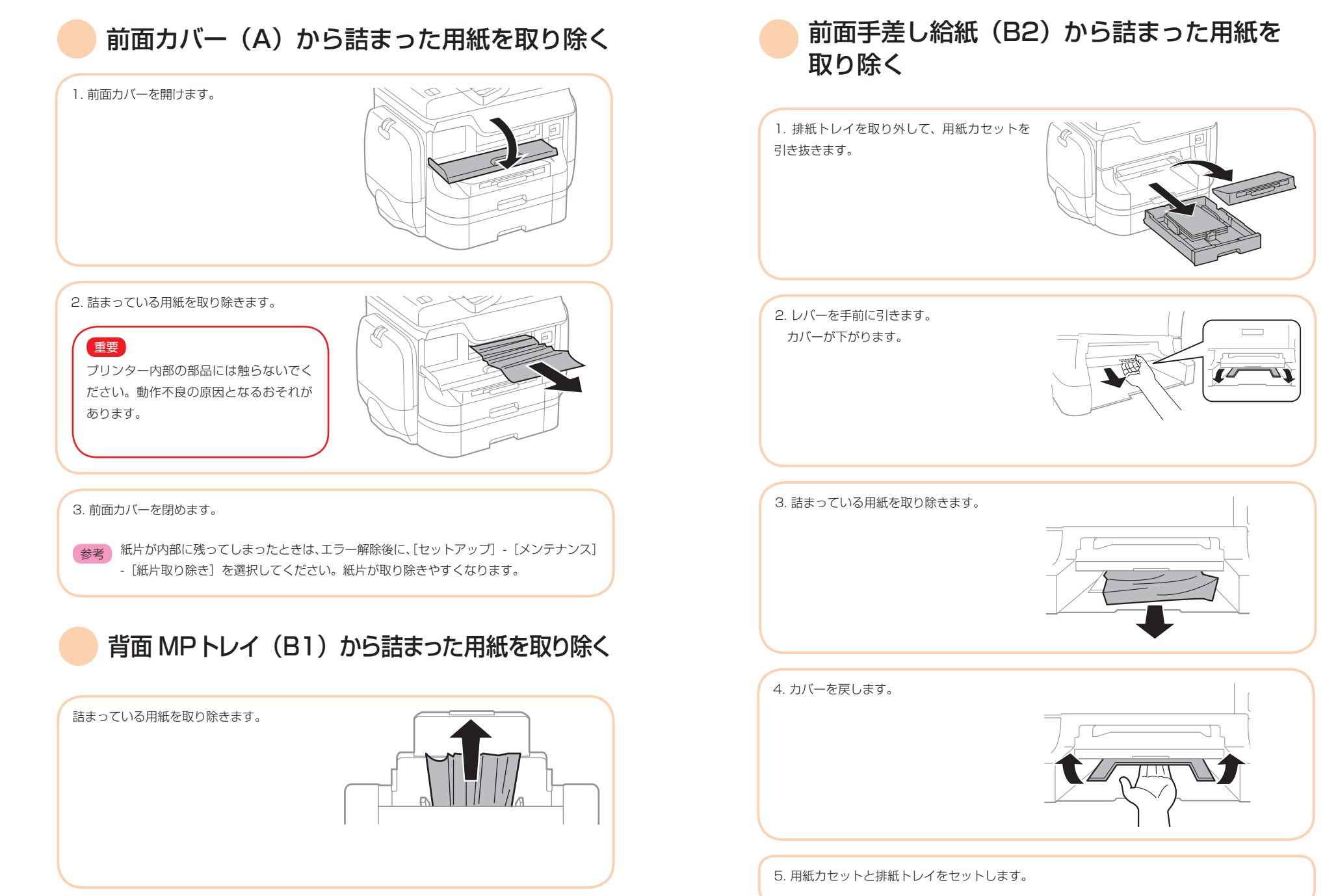

準備

セットする

印刷

コピー

スキャン

ファクス

消耗品の交換

善する 印刷やスキャ

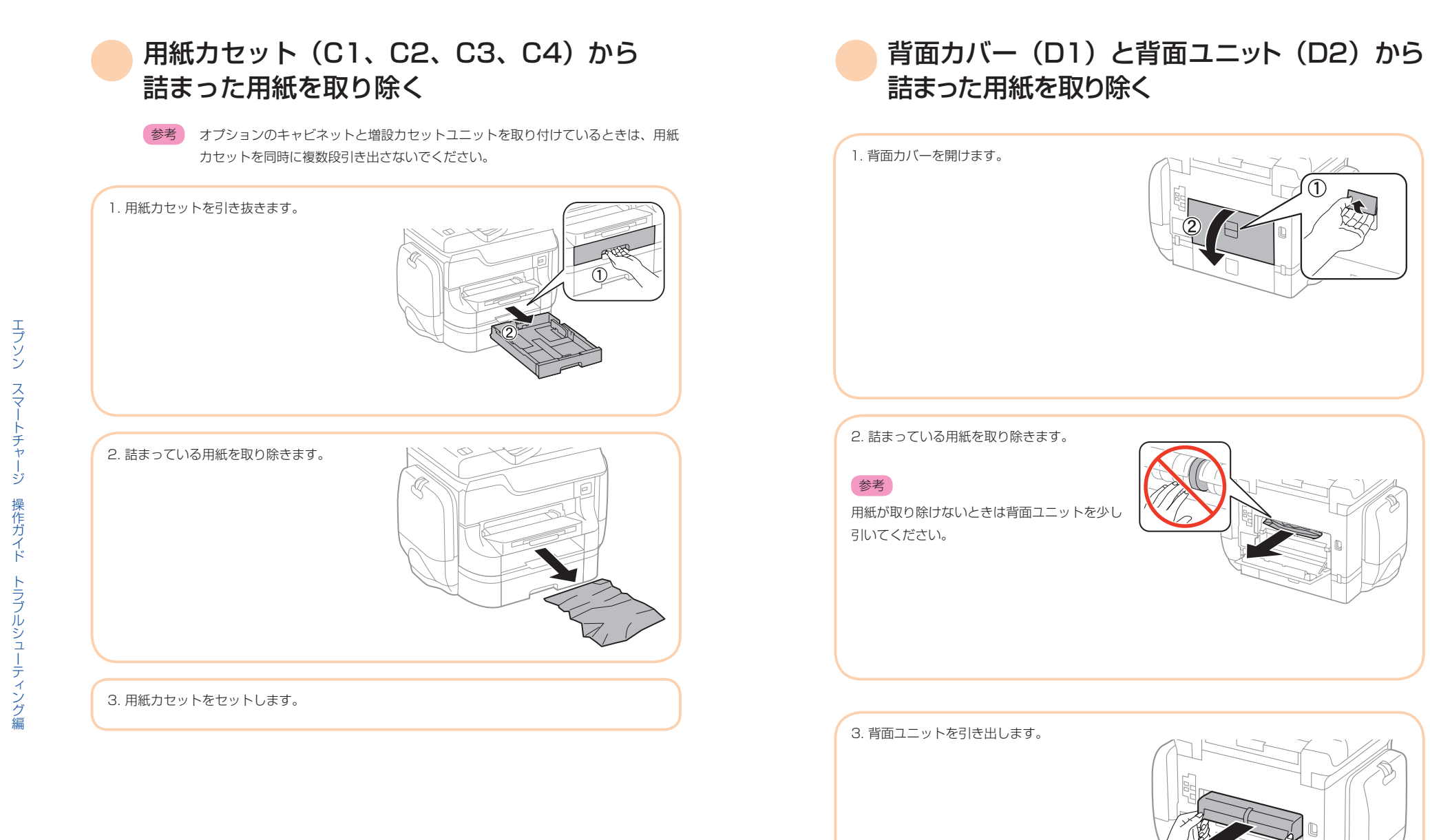

印刷

コピー

\_\_\_\_\_

スキャン

ファクス

\_\_\_\_ 消 耗

消耗品の交換

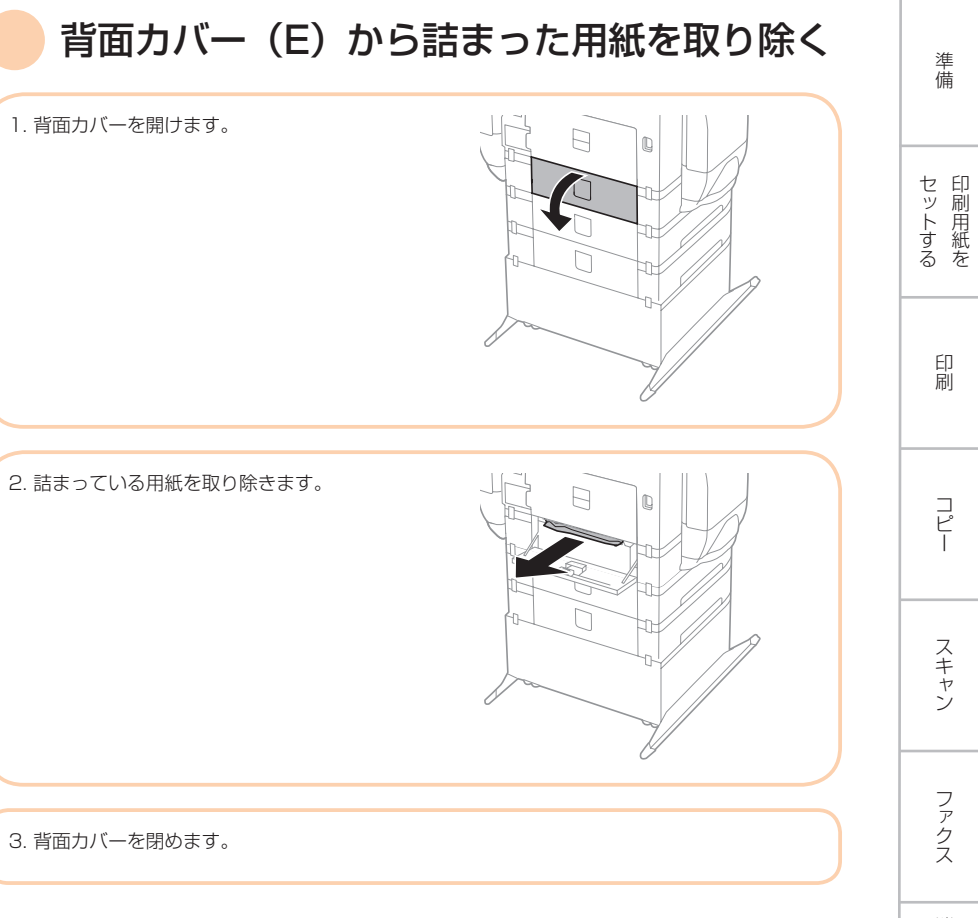

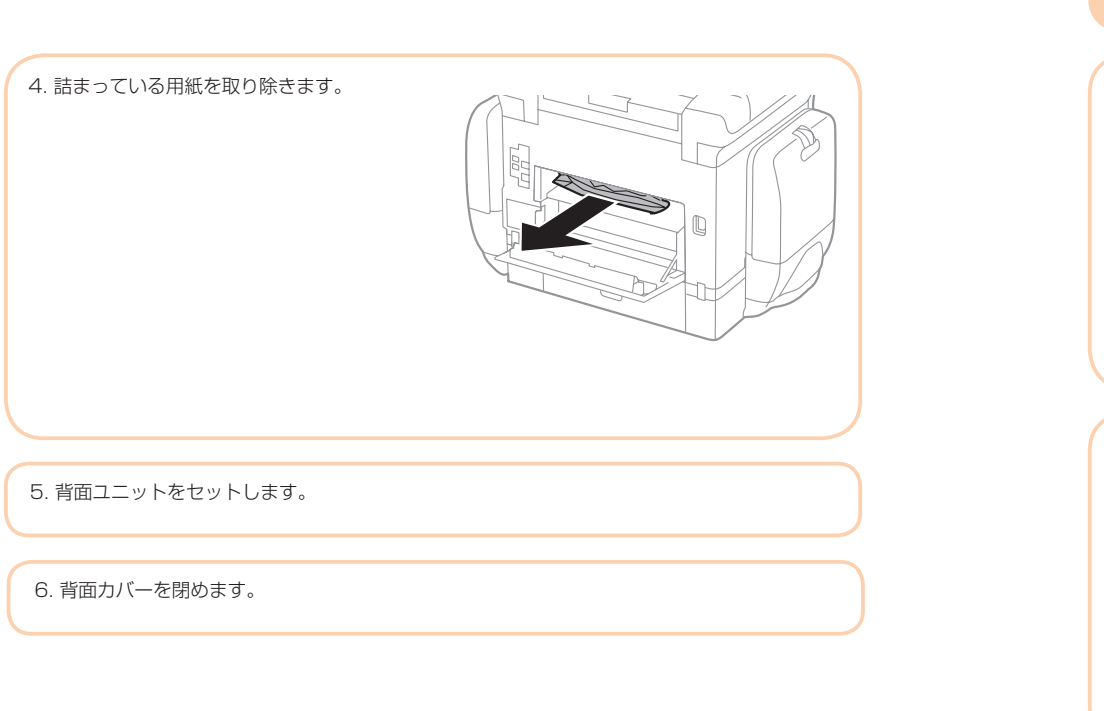

ADF(F)に詰まった用紙を取り除く

注意 原稿カバーを開閉するときは、手や指を挟まないように注意してください。けがを するおそれがあります。

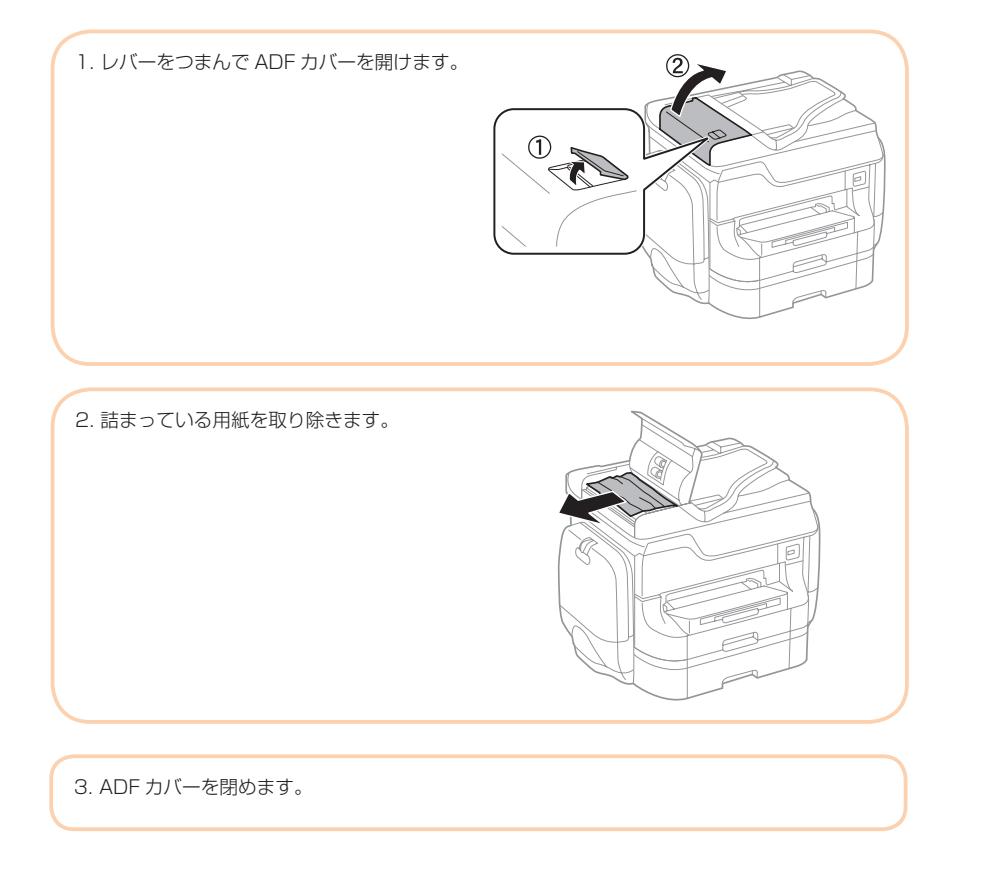

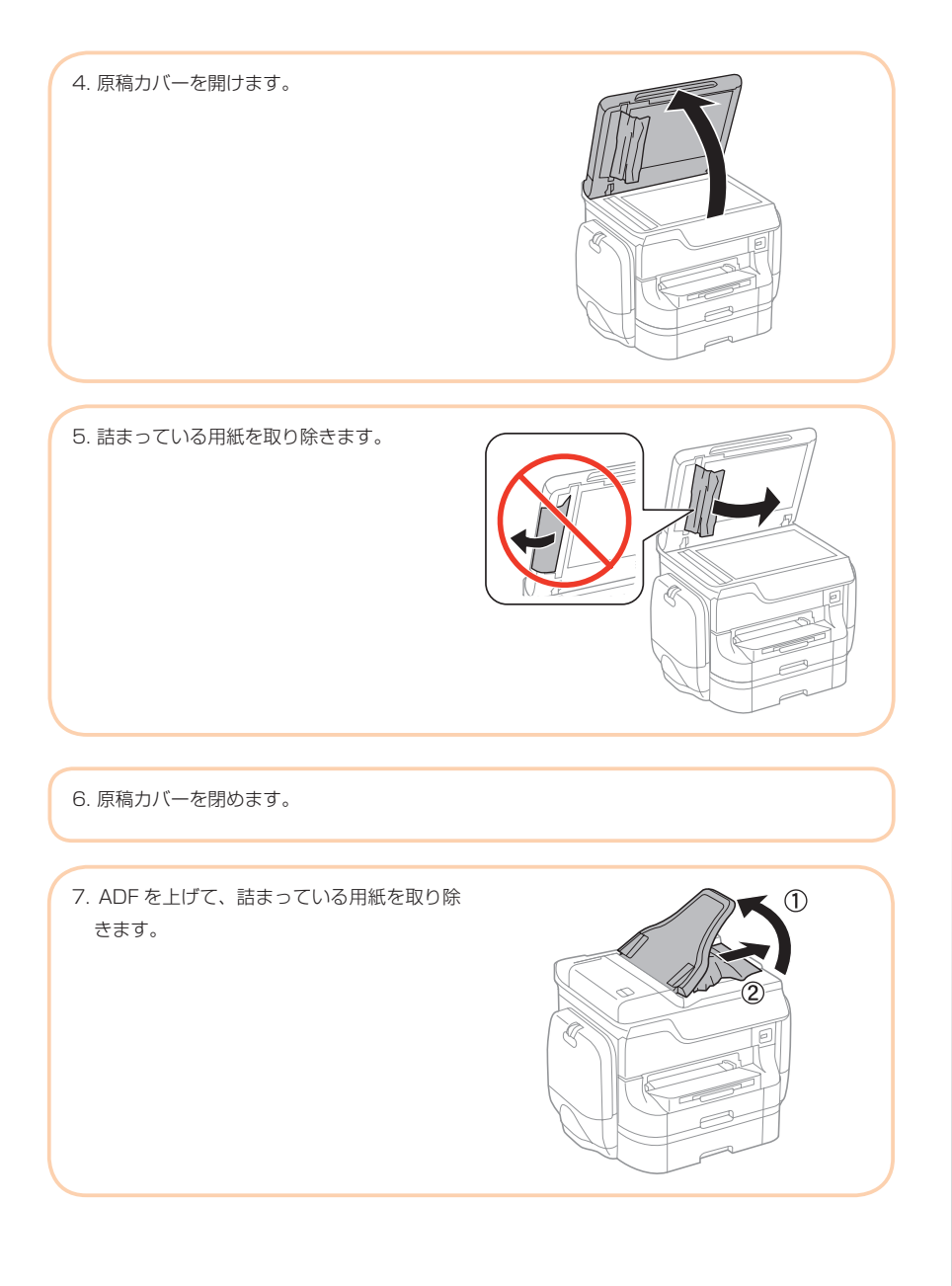

セットする

印刷

コピー

スキャン

ファクス

消耗品の交換

善する 印刷やスキャ

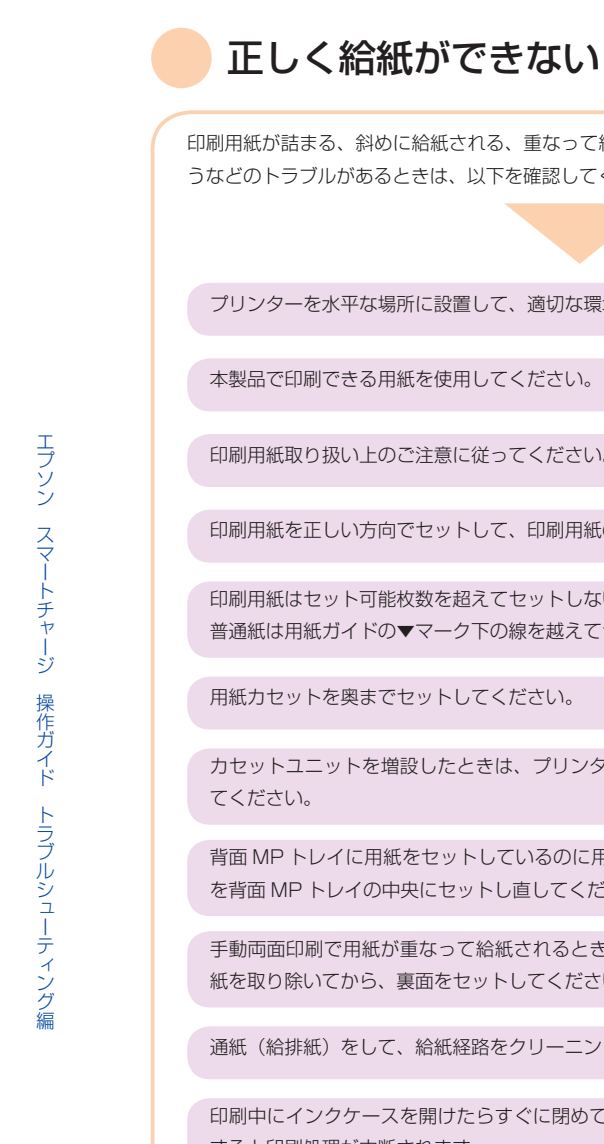

63 困ったときは

印刷用紙が詰まる、斜めに給紙される、重なって給紙される、給紙されない、排出されてしま うなどのトラブルがあるときは、以下を確認してください。

プリンターを水平な場所に設置して、適切な環境で使用してください。

本製品で印刷できる用紙を使用してください。

印刷用紙取り扱い上のご注意に従ってください。

印刷用紙を正しい方向でセットして、印刷用紙の側面に用紙ガイドを合わせてください

印刷用紙はセット可能枚数を超えてセットしないでください。 普通紙は用紙ガイドの▼マーク下の線を越えてセットしないでください。

用紙力セットを奥までセットしてください。

カセットユニットを増設したときは、プリンタードライバーで給紙装置追加の設定をし

背面 MP トレイに用紙をセットしているのに用紙なしのエラーが発生するときは、用紙 を背面 MP トレイの中央にセットし直してください。

手動両面印刷で用紙が重なって給紙されるときは、給紙装置内にセットしてある印刷用 紙を取り除いてから、裏面をセットしてください。

通紙(給排紙)をして、給紙経路をクリーニングしてください。

印刷中にインクケースを開けたらすぐに閉めてください。インクケースを開けたままに すると印刷処理が中断されます。

印刷中に背面カバーを開けないでください。用紙が詰まる原因になります。

給紙装置の用紙サイズと用紙種類の設定が正しいことを確認してください。

# 印刷できない

|                                                                                                    | がない、 みんは何可以明されないととは、 以下の項目を確認してくたとい                                                                                                    |
|----------------------------------------------------------------------------------------------------|----------------------------------------------------------------------------------------------------|
| 利用者制限された<br>ときは管理者に問                                                                                          | プリンターでは、ユーザー名とバスワードが要求されます。パスワードが分からない<br>い合わせてください。                                                                                                    |
| Mac OS X では<br>せてください。                                                                                        | 利用者制限されたプリンターでは印刷できないことがあります。管理者に問い合わ                                                                                                    |
| プリンターとコン                                                                                                    | ビューターを接続しているケーブルをしっかりと差し込んでください。                                                                                                    |
| USB ハブ使用時(                                                                                                    | ま、プリンターとコンピューターを直接接続してみてください。                                                                                                    |
| ネットワーク環境<br>ルの表示や、ネッ<br>できないときは [                                                                             | 下では、プリンターがネットワークに接続されているか確認してください。操作パス<br>トワークステータスシートを印刷して接続状況を確認できます。ネットワークに接線<br>ネットワークガイド』をご覧ください。                                                                                                    |
| 大きい画像の印刷<br>サイズを小さくし                                                                                          | では、コンピューターのメモリーが足りなくなることがあります。解像度を下げたり<br>たりして印刷してください。                                                                                                    |
| Windows の場合<br>クして以下を確認<br>・印刷待ちのジ<br>必要なら印刷<br>・一時停止やオ<br>ー時停止また<br>ラインのチェッ<br>・[ブリンター]<br>が付いている)<br>設定されてい | 、プリンタードライバーで [ユーティリティー] タブの [印刷待ち状態表示] をクリッ<br>してください。<br>ョブがないこと<br>を中止してください。<br>フラインになっていないこと<br>はオフラインになっているときは、[プリンター] メニューで一時停止 またはオン<br>クを外してください。<br>メニューでお使いのプリンターが通常使うプリンターに設定されてい る(チェック<br>こと<br>ないときは、通常使うプリンターに設定してください。 |
| Mac OS X の場合、<br>メニューの[システ<br>の順に選択し、お使<br>クしてください。                                                           | プリンターのステータスが[一時停止]になっていないか確認してください。<br>ム環境設定]-[プリンタとスキャナ](または[プリントとスキャン]、[プリントとファクス]<br>いのプリンターをダブルクリックします。[一時停止]になっているときは、[再開]をクリッ                                                                                                    |
| ノズルチェックし                                                                                                    | て、目詰まりしているときはヘッドクリーニングしてください。                                                                                                    |
| AirPrint 使用時は<br>紙装置設定]の順                                                                                     | は、ホーム画面で[セットアップ]-[システム管理設定]-[プリンター設定]-[ネ<br>氰に選択して、[用紙設定画面自動表示]を有効にしてください。無効になっている。                                                                                                    |

必要なプロトコルや設定が無効になっているため AirPrint が使えない可能性があります。Web Config で AirPrint を有効にしてください。

セットする

印刷

コピー

スキャン

ファクス

消耗品の交換

善する 印刷やスキャ

### 印刷速度が遅い

約10分以上連続して印刷していると、高温によるプリンター内部の損傷を防ぐための 機能が働き、速度を下げて印刷します(印刷は継続できます)。印刷を中断し、電源を 入れたまま30分以上放置した後は通常の速度で印刷します。電源を切って放置しても 印刷速度は回復しません。

#### 不要なアプリケーションソフトを終了させてください。

操作パネルやプリンタードライバーの印刷品質を下げて印刷してください。印刷品質が 高いと印刷速度が遅くなります。

双方向印刷設定を有効にしてください。双方向印刷はプリントヘッドが左右どちらに移 動するときも印刷するため、印刷速度が速くなります。

・操作パネル

JPEG または TIFF 印刷時に、 [設定] を押して、 [双方向印刷] を有効にします。 ・ Windows

プリンタードライバーの [応用設定] タブで [双方向印刷] をチェックします。 ・ Mac OS X

メニューの[システム環境設定] - [プリンタとスキャナ](または[プリントとスキャ ン] または [プリントとファクス])の順に選択し、お使いのプリンターを選択します。 [オプションとサプライ] - [オプション](または [ドライバ])の順にクリックします。 [双方向印刷] で [オン] を選択します。

静音モードを無効にしてください。静音動作中は印刷速度が遅くなります。

 $\cdot$  Windows

プリンタードライバーの[基本設定] タブで [静音動作モード] を [オフ] にします。 ・ Mac OS X

メニューの[システム環境設定] - [プリンタとスキャナ](または[プリントとスキャン]、[プリントとファクス])の順に選択し、お使いのプリンターを選択します。[オ プションとサプライ] - [オプション](または[ドライバ])の順にクリックします。[静 音動作モード]で[オフ]を選択します。 スキャンできない

利用者制限されているプリンターでは、スキャン時にユーザー名とパスワードが要求されます。パスワードが分からないときは管理者に問い合わせてください。

Mac OS Xの場合、プリンターが利用者制限されているときはスキャンできないことが あります。管理者に問い合わせてください。

ADFからのスキャン時は、原稿カバーやADFカバーが閉まっているか確認してください。

プリンターとコンピューターを接続しているケーブルを、しっかりと差し込んでください。

USB ハブ使用時は、プリンターとコンピューターを直接接続してみてください。

EPSON Scan の起動時にスキャナーリストが表示されたら、お使いのプリンター(ス キャナー)を選択してください。

TWAIN 対応アプリケーションからの EPSON Scan 起動時には、お使いのプリンター (スキャナー)を選択してください。

Windows の場合、[スキャナーとカメラ] でお使いのプリンター (スキャナー) が表示されていることを確認 してください。プリンター (スキャナー) は [EPSON XXXXX (プリンター名)] と表示されます。表示され ないときは、EPSON Scan をアンインストールして、再インストールしてください。 [スキャナーとカメラ] フォルダーを表示させる手順は以下です。

· Windows 8.1/Windows 8/Windows Server 2012 R2/Windows Server 2012

[デスクトップ] - [設定] - [コントロールパネル] の順にクリックして、検索ボックスに「スキャナーとカメラ」 と入力します。[スキャナーとカメラの表示] をクリックして、プリンターが表示されているか確認します。 ・Windows 7/Windows Server 2008 R2

スタートボタンをクリックし、[コントロールパネル] を選択して、検索ボックスに「スキャナーとカメラ」 と入力します。[スキャナーとカメラの表示] をクリックして、プリンターが表示されているか確認します。 ・Windows Vista/Windows Server 2008

スタートボタンをクリックし、[コントロールパネル] - [ハードウェアとサウンド] - [スキャナとカメラ] の順に選択して、プリンターが表示されているか確認します。

· Windows XP/Windows Server 2003 R2/Windows Server 2003

スタートボタンをクリックし、[コントロールパネル] - [プリンタとその他のハードウェア] - [スキャナと カメラ] の順に選択して、プリンターが表示されているか確認します。

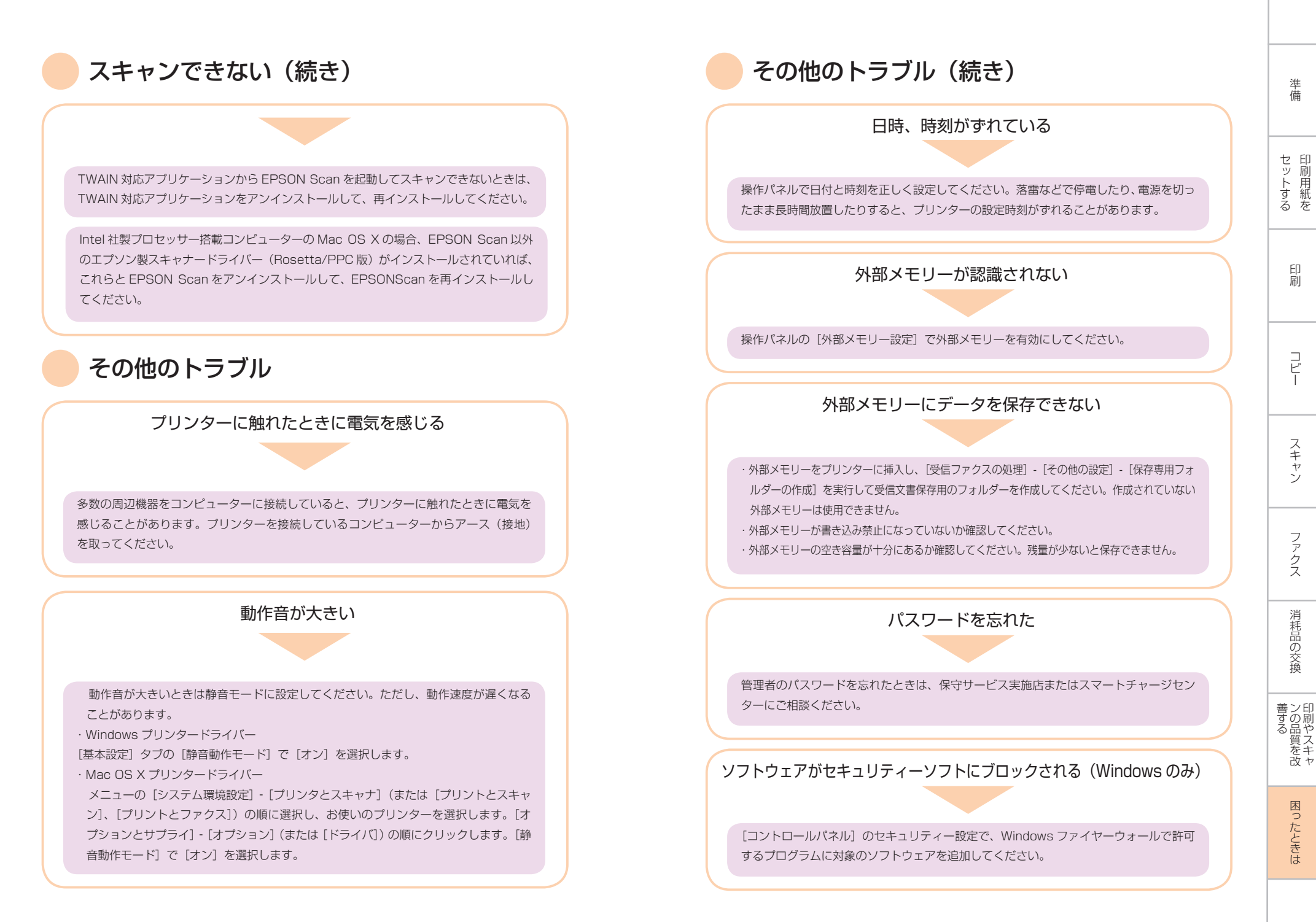

詳しくはお近くのエプソンのスマートチャージ取扱販売店までお問い合わせください。

お求め、ご相談は信用とサービスの行き届いた当店へ。

### **EPSON** エブノン販売株式会社 〒160-8324 東京都新国区局部面6-24-1 西新国三井ビル24冊 セイコーエブソン株式会社 〒392-8502 長野県漫話市大和3-3-5

■エプソンのホームページ http://www.epson.jp 各種製品情報.各種ドライバー集の提供、サポート集内等のさまざまな情報を清載したエプソンのホームページです。

■エプソンのスマートチャージ全般に関するお問い合わせ スマートチャージセンター エブリンのスマートチャージ専用窓口です。

上記電話番号はKDDI会社の電話サービスを利用しています。

電話のかけ間違いが増えておりますので、番号をよくお確かめのうえおかけください。

(2014年5月13日現在)

●エプソンのスマートチャージ ホームページ http://epson.jp/smc/